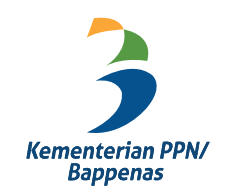

# Panduan Penggunaan SIPENA

**Untuk Peserta** 

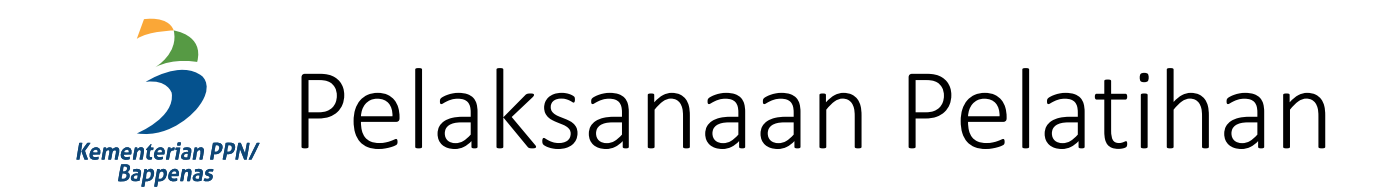

- Login Peserta
  - Lupa Password
  - Mengatur zona waktu (timezone)
- Unggah Surat Tugas dan Kesediaan
- Unggah Kuitansi & Buku Tabungan
- Membuka Bahan Ajar / Materi (PDF)
- Membuka Video Pelatihan

- Mengakses Tele-Conference
- Mengikuti Pre-Test
- Mengakses Live Chat
- Mengakses dan Unggah Penugasan
- Mengisi Kuesioner

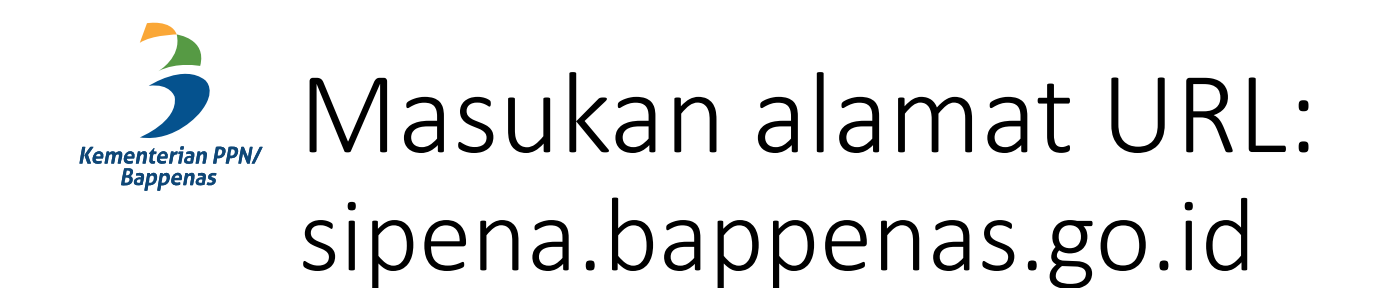

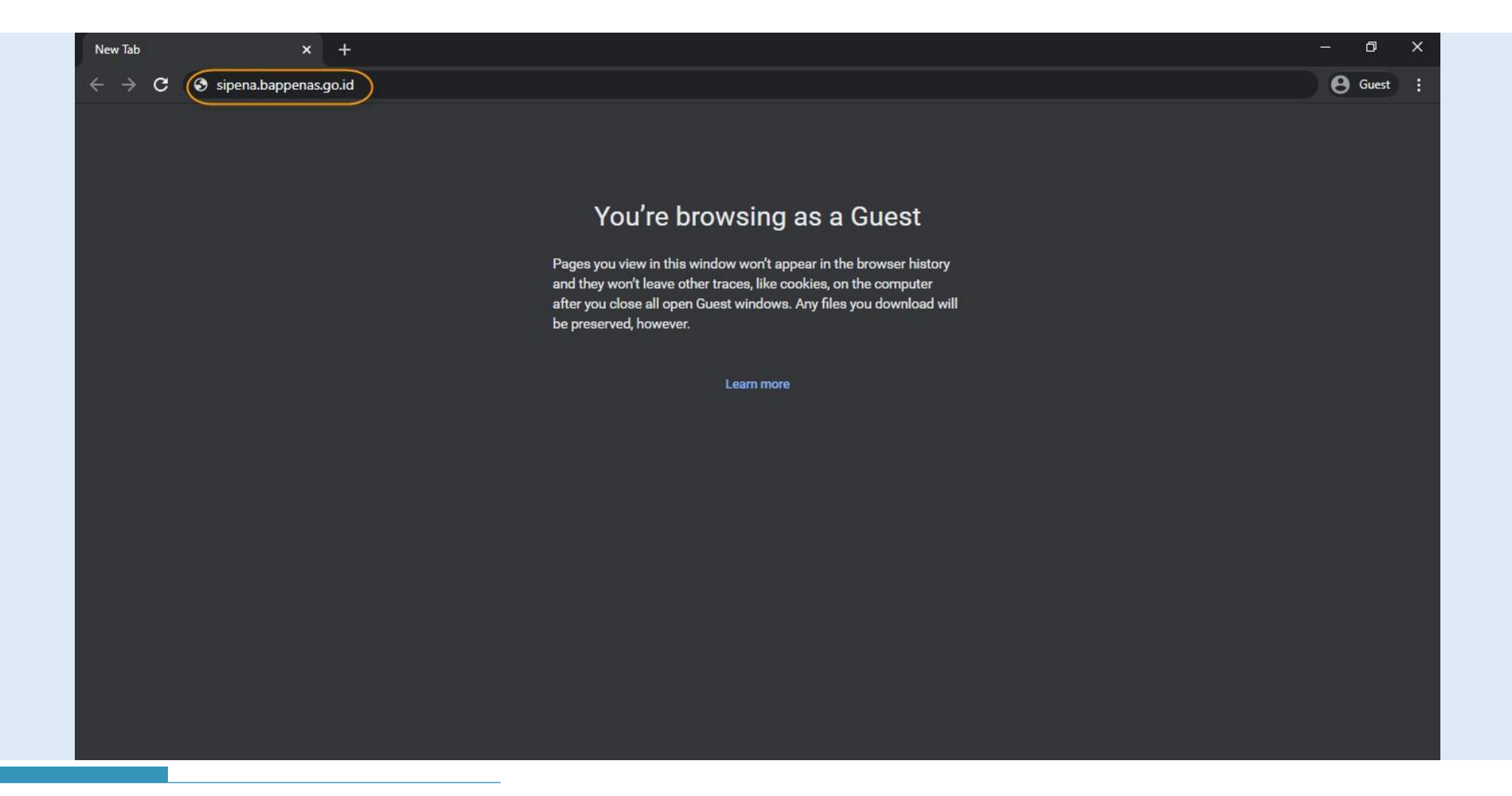

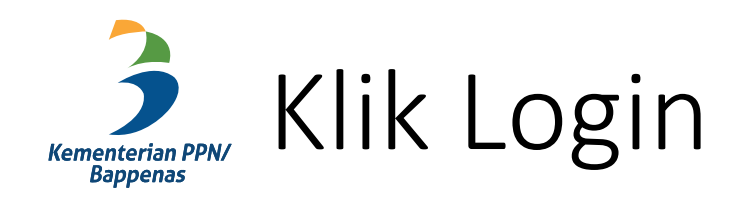

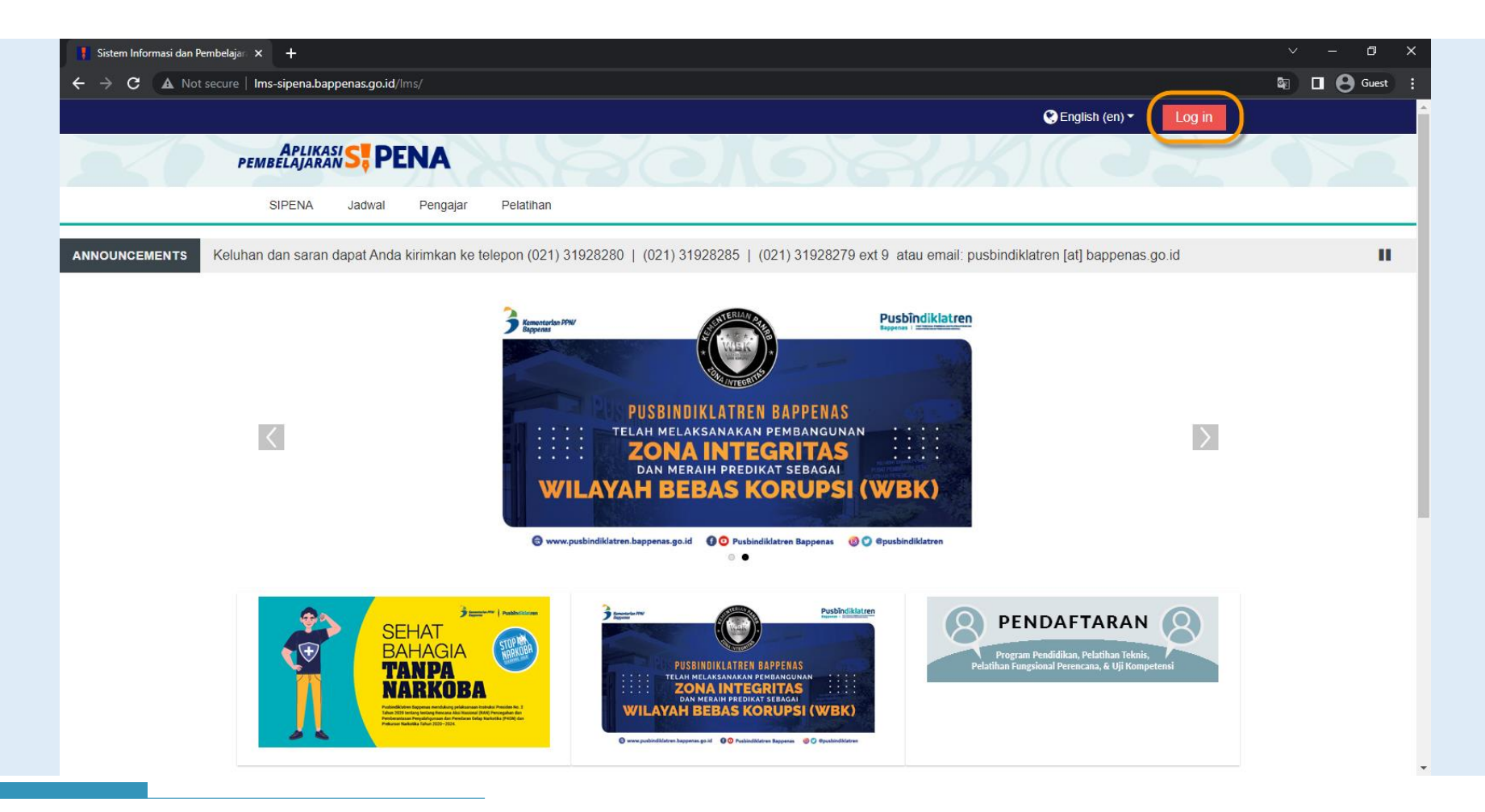

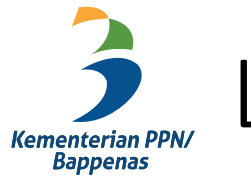

#### Login dengan NIP dan Password Simdiklat atau yang diberikan

|                                                                                          | 🕙 English (en) 🕶                                                                                                    |
|------------------------------------------------------------------------------------------|----------------------------------------------------------------------------------------------------|
| APLIKASI S, PENA                                                                         | 668% 02 52                                                                                                    |
|                                                                                          | NA Skementerian PPN/ Pusbindiklatren                                                                                              |
| 12345674<br>                                                                             | 99012345                                                                                                    |
| Forgotten y                                                                              | Log in our username or password?                                                                                                  |
| Panduan Singka<br>* Panduan Singka<br>* Panduan Singka<br>* Panduan Singka               | at SIPENA<br>SIPENA untuk Pengajar<br>SIPENA untuk Peserta<br>SIPENA untuk Prodi                                                  |
| (021) 31928280   (021) 31928285   (021) 31928279 ext 9<br>pusbindiklatren@bappenas.go.id | Tim Pengelolaan SIPENA<br>Pusbindiklatren Bappenas<br>Gd. Pusbindiklatren Bappenas Jln. Proklamasi No. 70, Menteng, Jakarta Pusat |

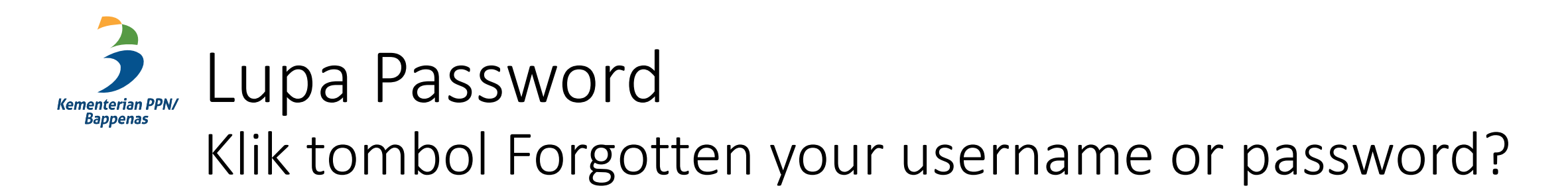

| Senglish (en) ▼                                                                                                    | Î |
|----------------------------------------------------------------------------------------------------|---|
| APLIKASI S, PENA                                                                                                    |   |
| EXTERCEMENTAL VIEW AND AND AND AND AND AND AND AND AND AND                                                                                                    |   |
| 123456789012345                                                                                                    |   |
| C Remember username  Log in  Forgotten your username or password?                                                                                                    |   |
| Panduan Singkat SIPENA<br>* Panduan Singkat SIPENA untuk Pengajar<br>* Panduan Singkat SIPENA untuk Peserta<br>* Panduan Singkat SIPENA untuk Prodi                     |   |
| (021) 31928280   (021) 31928285   (021) 31928279 ext 9<br>pusbindiklatren@bappenas.go.id<br>Gd. Pusbindiklatren Bappenas Jln. Proklamasi No. 70, Menteng, Jakarta Pusat |   |

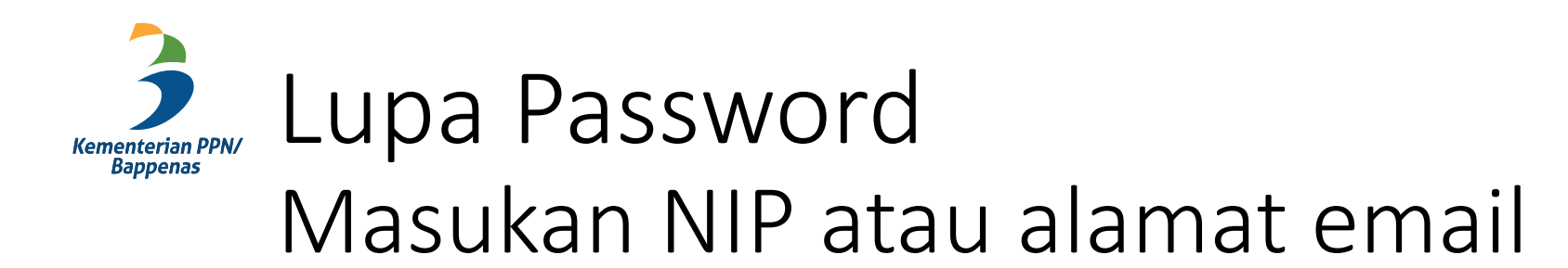

|                                                                                                    | English (en) ▼ Log in                                                                                                    |
|----------------------------------------------------------------------------------------------------|----------------------------------------------------------------------------------------------------|
| Website SIPENA                                                                                                    |                                                                                                    |
| Log in > Forgotten password                                                                                                 | Jika NIP atau email yang                                                                                                    |
| To reset your password, submit your username/ NIP or your email address below. Search by username/ NIP Username/ NIP Search | If we can find you in the database, an email will be sent to your email address, wi<br>dimasukan valid<br>maka sistem akan mengirimkan<br>email dengan tautan untuk<br>reset password                                                                        |
| Search by email address                                                                                                    |                                                                                                    |
| Search                                                                                                    | Log in Forgotten password                                                                                                    |
| (021) 31928280   (021) 31928285   (021) 31928279 ext 9<br>pusbindiklatren@bappenas.go.id                                    | If you supplied a correct username or email address then an email should have been sent to you.<br>It contains easy instructions to confirm and complete this password change. If you continue to have<br>difficulty, please contact the site administrator. |

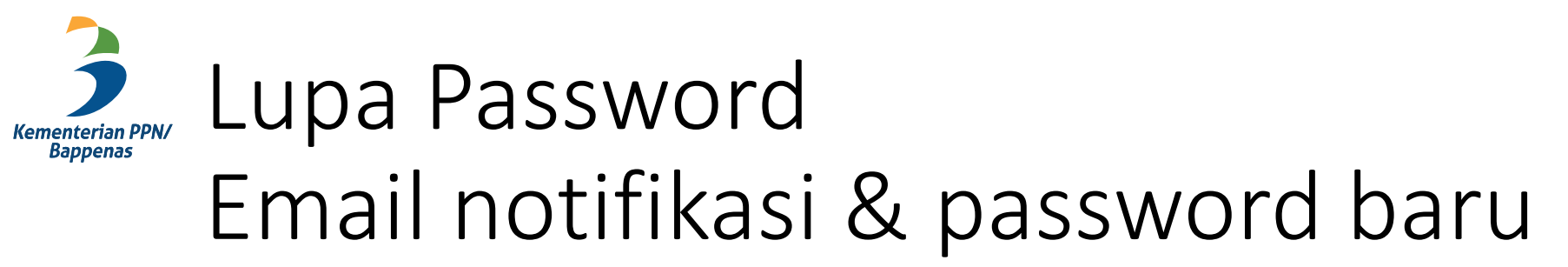

|   | Sistem Informasi dan Pembelajaran Elektronik Perencana: Password reset re                                                                                                  | quest   | D Inbox x 🖶 🖸                           |                                                                                                    |           |
|---|----------------------------------------------------------------------------------------------------|---------|-----------------------------------------|----------------------------------------------------------------------------------------------------|-----------|
| ? | Admin Pusbin - an her an ang@gmail.com>                                                                                                    | Forum S | IPENA Website SIPENA                    |                                                                                                    | 🍽 Englisi |
|   | Hi Peserta01,                                                                                                    | *       | Log in Forgotten password               |                                                                                                    |           |
|   | A password reset was requested for your account 'peserta01' at Sistem Informasi<br>dan Pembelajaran Elektronik Perencana.                                                  |         | Set password                            | Please enter and repeat your new password below, then click "Set password".<br>Your new password will be saved, and you will be logged in. |           |
|   | To confirm this request, and set a new password for your account, please<br>go to the following web address:                                                               |         |                                         |                                                                                                    |           |
|   | http://sipena.bappenas.go.id/ims/login/forgot_password.php?token=ElduGiDaBiWna4N1jjHtZiP2T1Bm8Zky<br>(This link is valid for 30 minutes from the time this reset was first |         | Username                                |                                                                                                    |           |
|   | If this password reset was not requested by you, no action is needed.                                                                                                    |         | pesenaut                                |                                                                                                    |           |
|   | If you need help, please contact the site administrator,                                                                                                    |         | The password must have at least 4 chara | icters                                                                                                    |           |
|   | Admin Pusbin                                                                                                    |         | New password*                           |                                                                                                    |           |
|   |                                                                                                    |         | New password (again)*                   |                                                                                                    |           |
|   |                                                                                                    |         |                                         |                                                                                                    |           |
|   |                                                                                                    |         | Save changes Cancel                     |                                                                                                    |           |

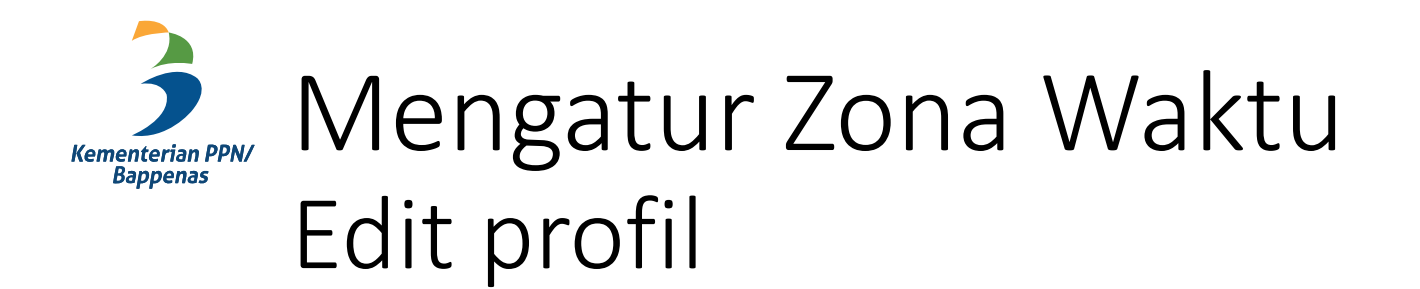

| Experiences Home Deskor Deskor Deskor Deskor Deskor Deskor Deskor Deskripsi Deskripsi <p< th=""><th><mark>₂ (a) -</mark>) 1</th></p<>                                                                                                    | <mark>₂ (a) -</mark> ) 1                                                                                                    |
|----------------------------------------------------------------------------------------------------|----------------------------------------------------------------------------------------------------|
| Mone Mone Mo                                                                                                    |                                                                                                    |
| Abi Herlambang<br>Preferensi<br>Certrain<br>Abi Herlambang<br>Preferensi<br>Certrain<br>Abi Herlambang<br>Preferensi<br>Alamat surel<br>Abi Herlambang<br>Preferensi<br>Alamat surel<br>Abi Herlambang<br>Preferensi<br>Alamat surel<br>Abi Herlambang<br>Preferensi<br>Alamat surel<br>Abi Herlambang<br>Preferensi<br>Alamat surel<br>Alamat surel<br>Alamat surel<br>Abi Herlambang<br>Alamat surel<br>Abi Herlambang<br>Alamat surel<br>Alamat surel<br>Alamat | si anti anti anti anti anti anti anti ant                                                                                     |
| Preferensi<br>Edit profil 3 User has not updated their description yet.<br>Minat<br>User has not updated their interests yet.<br>Alamat surel<br>Institusi                                                                                                    |                                                                                                    |
| Kota     Departemen     pela       Jayapura     Nama Peserta di Sertifikat     pre-       Abi Herlambang     pen                                                                                                    | i waktu diperlukan agar<br>gaturan waktu tepat untuk<br>ksanaan aktifitas pelatihan:<br>test, post-test, kuis,<br>ugasan, dll |

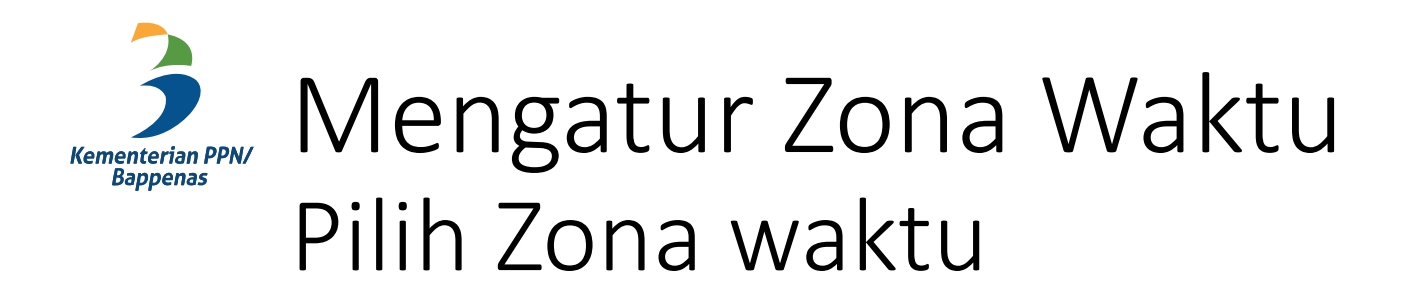

| Abi Herlambang<br>▼ Umum                  | Perluas semua                      |
|-------------------------------------------|------------------------------------|
| - Umum                                    | Perluas semua                      |
|                                           |                                    |
| Nama Depan 🛛 Abi                          |                                    |
| Nama akhir 🕴 Herlambang                   |                                    |
| Alamat surel sipena.mailer@gmail.com      |                                    |
| Tampilan surel                            |                                    |
| Profil MoodleNet 🕜                        | Dilih zana waktu sasuai dangan     |
| Kota Jayapura                             | domisili pengguna misal            |
| Pilih Negara Indonesia 🗢                  | Asia/Jakarta, Asia/Makassar,       |
| Zona waktu Zona waktu peladen (UTC+7)     | Asia/Jayapura, dsb                 |
| Deskripsi Ø 📰 Paragraph 🗸 B I 🗄 🖉 🖉 🖾 🖽 🗈 |                                    |
|                                           | - Jika sudah, klik Perbarui Profil |
|                                           |                                    |

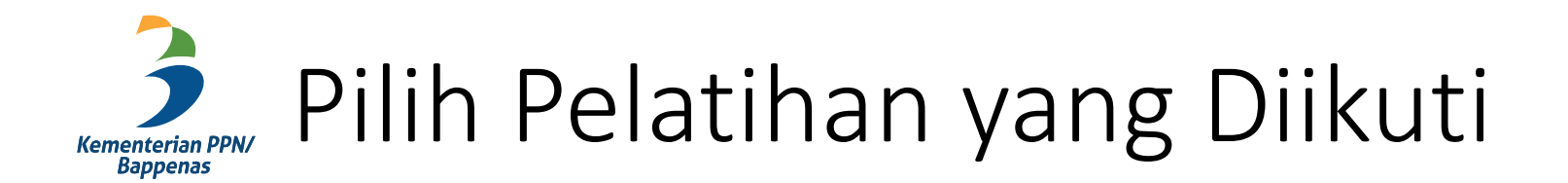

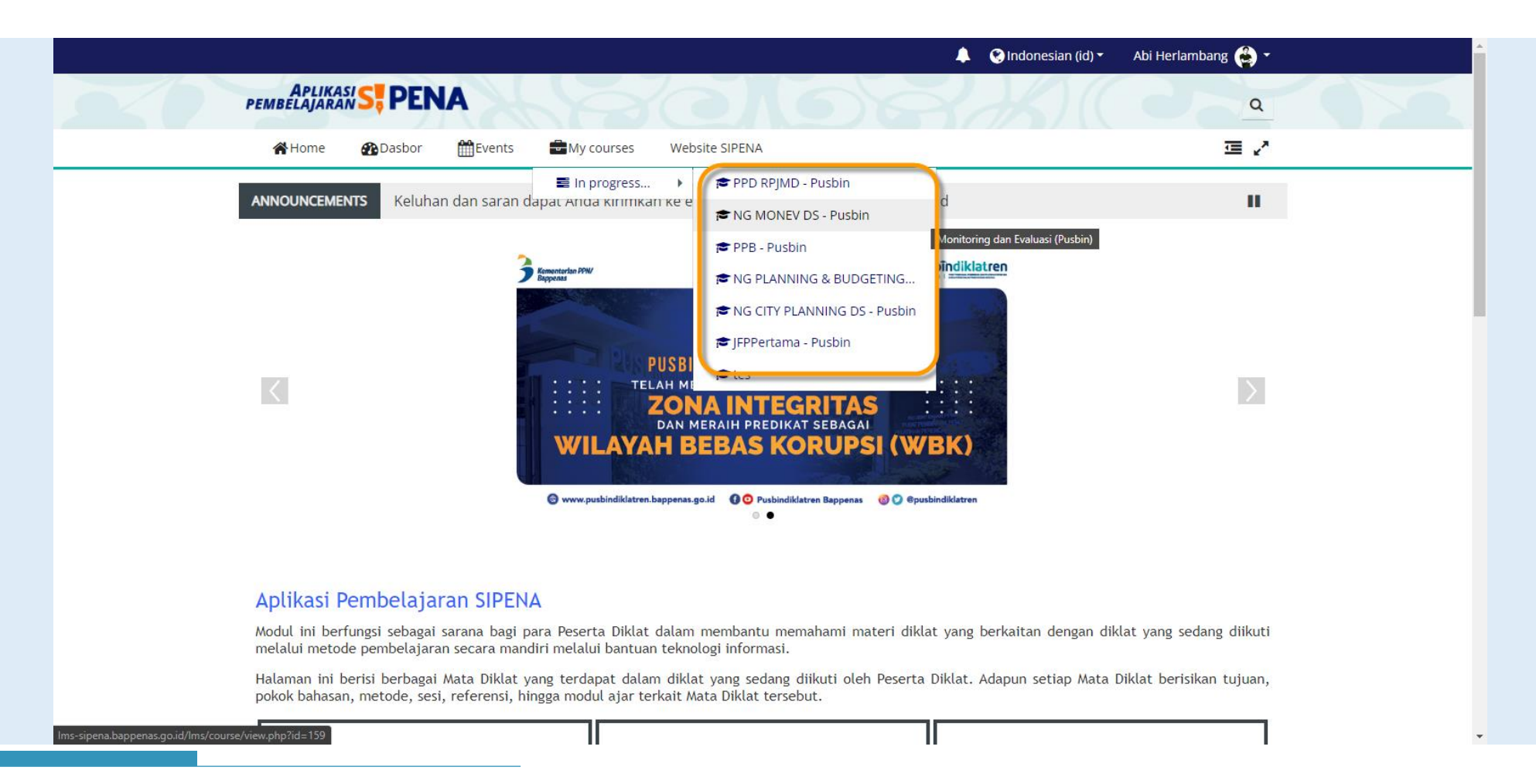

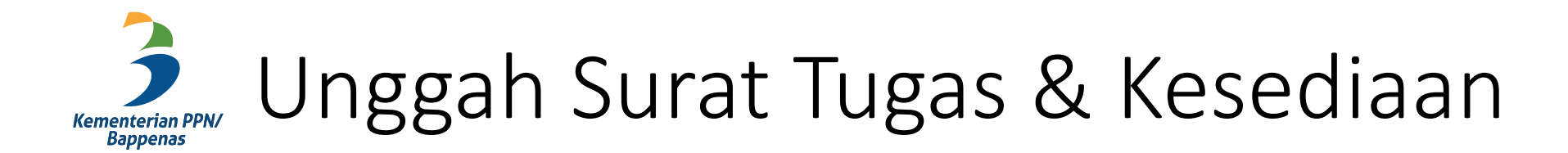

|                       |                                       |                          |                      |                      |                                | 🐥 🔇 Indonesiar         | n (id) 🔻 🛛 Abi Her | ambang 🍓 🔹 |
|-----------------------|---------------------------------------|--------------------------|----------------------|----------------------|--------------------------------|------------------------|--------------------|------------|
| APLIKA<br>PEMBELAJARA | <b>S</b> PEN                          |                          | NEV DS - Pus         | sbin                 |                                |                        |                    | ٩          |
| A Home                | 🚯 Dasbor                              | Events                   | Hy courses           | 🛔 This course        | Website SIPENA                 |                        |                    | 查 2        |
| 🏷 > Diklatku          | i > Pelatihan Sp                      | esifik > Monito          | ring dan Evaluasi    | > NG MONEV DS - P    | usbin                          |                        |                    |            |
|                       | a <b>h Surat Tugas</b><br>t submitted | & Surat Perny            | ataan Kesediaan      |                      |                                |                        |                    | D          |
| 🗒 Uploa               | id Kuitansi dan                       | copy Buku Ta             | bungan               |                      |                                |                        |                    |            |
| ! No                  | t contributed                         |                          |                      |                      |                                |                        |                    |            |
| Sil                   | akan unduh <b>Bla</b>                 | nko Kuitansi.pdf         | ini, setelah ditanda | atangani kemudian d  | i upload kembali               |                        |                    |            |
| Kurika                | ulum Monev 21                         | 9.8KB Dokumen PD         | -                    |                      |                                |                        |                    |            |
| 1 Pembu               | ukaan Pela                            | atihan                   |                      |                      |                                |                        |                    |            |
| Terbatas Tidak        | tersedia kecual                       | i: Aktivitas <b>Ungg</b> | ah Surat Tugas & S   | Surat Pernyataan Kes | <b>ediaan</b> ditandai selesai |                        |                    |            |
| Demokulusen           | adalah kegiatar                       | yang dilakukar           | pada awal atau ha    | ari pertama pelaksan | aan diklat dengan tujuar       | n untuk membuka secara | resmi pelatihan, m | enjelaskan |

## Unggah Surat Tugas & Kesediaan Klik tombol Upload Dokumen

|                          |                             |                      |                    |                     | 👃  😵 Indonesia          | ın (id) 🔻 🛛 Ab | i Herlambang 🗳 🕇 |
|--------------------------|-----------------------------|----------------------|--------------------|---------------------|-------------------------|----------------|------------------|
| APLIKASI<br>PEMBELAJARAN | PENA NG MOI                 | NEV DS - Pusbin      |                    |                     |                         |                | ٩                |
| 😭 Home 🏻 👔               | Dasbor 🛗Events              | My courses           | This course        | Website SIPENA      |                         |                | ⊡ ~              |
| 🍃 > Diklatku > Pe        | elatihan Spesifik > Monitor | ng dan Evaluasi > NG | G MONEV DS - Pus   | pin > Umum > Unggał | n Surat Tugas & Surat P | ernyataan Kes  | ediaan           |
| Unggah Su                | rat Tugas & Su              | rat Pernyata         | aan Kesed          | iaan                |                         |                |                  |
| Unggah Surat Tugas       | dan Surat Pernyataan Kese   | diaan.               |                    |                     |                         |                |                  |
| Batas waktu 00 Septe     | ember 2020                  |                      |                    |                     |                         |                |                  |
| Perhatian: Anda haru     | us mengirimkan surat terse  | but untuk dapat mem  | buka sesi Pelatiha | n.                  |                         |                |                  |
| Status penga             | ajuan tugas                 |                      |                    |                     |                         |                |                  |
| Jumlah upaya             | Ini adalah upaya 1.         |                      |                    |                     |                         |                |                  |
| Status pengajuan         | Tidak ada upaya             |                      |                    |                     |                         |                |                  |
| Status penilaian         | Belum dinilai               |                      |                    |                     |                         |                |                  |
| Terakhir diubah          | -                           |                      |                    |                     |                         |                |                  |
| Komentar<br>pengumpulan  | • Komentar (0)              |                      |                    |                     |                         |                |                  |
|                          |                             |                      | Upload Dok         | umen                |                         |                |                  |
|                          |                             |                      | Anda belum meng    | irimkannva.         |                         |                |                  |

#### Unggah Surat Tugas & Kesediaan Klik ikon Tambah berkas

|                                                                                                |                                           | 🐥 🧐 Ir                               | idonesian (id) 🔹 🛛 Abi Herlambang 👶 🝷 |  |
|------------------------------------------------------------------------------------------------|-------------------------------------------|--------------------------------------|---------------------------------------|--|
| APLIKASI SE PENA NO                                                                            | G MONEV DS - Pusbin                       |                                      | 2 C Q                                 |  |
| <br>😭 Home 🛛 🖓 Dasbor 🛗 Eve                                                                    | nts 🖶 My courses 🚮 This course            | Website SIPENA                       | <u>ت</u> پ <sup>م</sup>               |  |
| Diklatku > Pelatihan Spesifik > I<br>Edit pengajuan                                            | Monitoring dan Evaluasi → NG MONEV DS -   | Pusbin > Umum > Unggah Surat Tugas & | Surat Pernyataan Kesediaan ゝ          |  |
| Unggah Surat Tugas &<br>Unggah Surat Tugas dan Surat Pernyata<br>Batas waktu 00 September 2020 | & Surat Pernyataan Kes<br>an Kesediaan.   | ediaan                               |                                       |  |
| Perhatian: Anda harus mengirimkan sur                                                          | at tersebut untuk dapat membuka sesi Pela | tihan.                               |                                       |  |
| Pengiriman berkas                                                                              | Berkas                                    | Ukuran maksimum untuk b              | enambahkan.                           |  |

### Unggah Surat Tugas & Kesediaan Unggah berkas

|                                                      |                  | 🌲 🔇 Indonesian (id) 👻 🗛                                     | bi Herlambang 🗳 🔹                     |
|------------------------------------------------------|------------------|-------------------------------------------------------------|---------------------------------------|
| APLIKASI S                                           | PENA NG MONEV DS | - Pusbin                                                    | <b>a</b>                              |
| 😤 Home 🔗                                             | Pemilih berkas   | -<br>-                                                      | · · · · · · · · · · · · · · · · · · · |
| 📂 > Diklatku > Pe<br>Edit pengajuan                  | m Berkas terbaru |                                                             | iaan >                                |
| Unggah Su<br>Unggah Surat Tugas                      | Therkas pribadi  | Choose File Dakumen dummy.docx                              |                                       |
| Batas waktu 00 Septi<br><b>Perhatian</b> : Anda haru | [                | Surat Tugas dan Kesediaan                                   |                                       |
| Pengiriman ber                                       |                  | Abi Herlambang                                              | iran maksimum: 2                      |
|                                                      | P                | Pilih lisensi 👩<br>Hak Cipta dilindungi oleh undang-undang. |                                       |
|                                                      |                  | Unggah file ini                                             |                                       |
|                                                      | Simpan           | perubahan Batal                                             |                                       |

#### Unggah Surat Tugas & Kesediaan Simpan perubahan

| 🐐 Home 🚯 Dasbor 🎬 Events 📾 My courses 🚠 This course Website SIPENA 🔳 🖉 🧨                                                                                     |
|----------------------------------------------------------------------------------------------------|
| 🖕 > Diklatku > Pelatihan Spesifik > Monitoring dan Evaluasi > NG MONEV DS - Pusbin > Umum > Unggah Surat Tugas & Surat Pernyataan Kesediaan > Edit pengajuan |
|                                                                                                    |
| Unggah Surat Tugas & Surat Pernyataan Kesediaan<br>Unggah Surat Tugas dan Surat Pernyataan Kesediaan.                                                        |
| Batas waktu 00 September 2020                                                                                                    |
| Perhatian: Anda harus mengirimkan surat tersebut untuk dapat membuka sesi Pelatihan.                                                                         |
|                                                                                                    |
| Berkas                                                                                                    |
| Surat Tugas                                                                                                    |
| Simpan perubahan Batal                                                                                                    |
| NEXT ACTIVITY<br>Upload Kuitansi dan copy Buku Tabungan                                                                                                    |

#### Unggah Kuitansi & Buku Tabungan Unduh blanko kuitansi

| APLIKASI SEPENA NG MONEV DS - Pusbin<br>Mome Radasbor Events My courses At This course Web                                                                                                    | Sudah terima dari<br>Banyaknya Uang<br>Terbilang<br>Untuk keperluan                    | KUITANSI         : PPK PPN X Kementerian PPN/Bappenas         : Rp       150.000         : Seratus lima puluh ribu Rupiah         Pembayaran Paket Data Peserta Pelatihan Kelayakan Proyek dari tanggal 13 September -         : 24 September 2021 di Lembaga Penyelidikan Ekonomi Masyarakat (LPEM) Fakultas Ekonomi Bisnis Universitas Indonesia |
|----------------------------------------------------------------------------------------------------|----------------------------------------------------------------------------------------|----------------------------------------------------------------------------------------------------|
| <ul> <li>Diklatku &gt; Pelatihan Spesifik &gt; Monitoring dan Evaluasi &gt; NG MONEV DS - Pusbin</li> <li>Unggah Surat Tugas &amp; Surat Pernyataan Kesediaan</li> </ul>                                                                                      | Mengetahu<br>PFK PFN X<br>Kementerian PPN/B<br>Pandu Pradhana, S<br>NIP. 19841213 2005 | i September 2021<br>Renerima,<br>ST, MPA ( )<br>112 1 005 NIP.                                                                                                    |
| <ul> <li>Submitted 9 November 2021</li> <li>Upload Kuitansi dan copy Buku Tabungan         <ul> <li>Not contributed</li> <li>Silakan und h Blanko Kuitansi.pdf ij), setelah ditandatangani kemudian di upload kembali</li> </ul> </li> </ul>                  |                                                                                        |                                                                                                    |
| Kurikulum Monev 219.8KB Dokumen PDF 1 Pembukaan Pelatihan Pembukaan adalah kegiatan yang dilakukan pada awal atau hari pertama pelaksanaan diklat dengan tu kebijakan dan gambaran umum pelatihan, harapan yang ditujukan peserta untuk mengikuti pelatihan i | ijuan untuk membuka<br>ini dengan baik. (1 ses                                         | <ul> <li>Unduh blanko kuitansi</li> <li>Dicetak, diisi dan ditandatangani</li> </ul>                                                                                                    |
| 2.1 Perencanaan Pembangunan dan Manajemen Pembangunan                                                                                                    | L                                                                                      | File: 1 URLs: 2 Kuis: 1<br>Capaian: 0 / 1                                                                                                    |

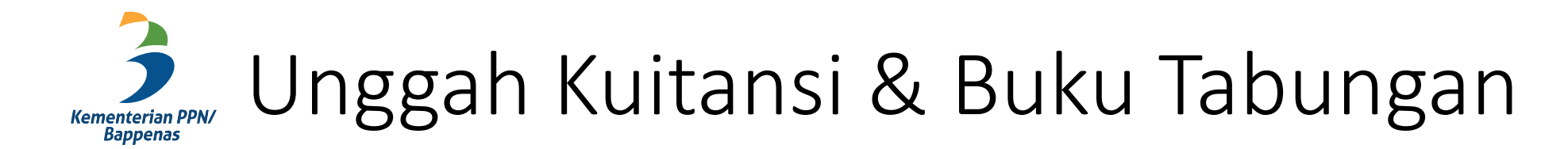

|                                                                                                    | 🕽 🔇 Indonesian (id) 🔻 Abi Herlambang 🗳 🔹 📩  |
|----------------------------------------------------------------------------------------------------|---------------------------------------------|
| PEMBELAJARAN S, PENA NG MONEV DS - Pusbin                                                                     | <b>a</b>                                    |
| 🖀 Home 🕐 Dasbor 🌐 Events 📾 My courses 🚠 This course Website SIPENA                                            | 查 2                                         |
| Diklatku > Pelatihan Spesifik > Monitoring dan Evaluasi > NG MONEV DS - Pusbin                                |                                             |
| Unggah Surat Tugas & Surat Pernyataan Kesediaan                                                               |                                             |
| Submitted 9 November 2021                                                                                     |                                             |
| Not contributed                                                                                               | Klik tautan Upload Kuitansi dar             |
| Silakan unduh <b>Blanko Kuitansi.pdf</b> ini, setelah ditandatangani kemudian di upload kembali               | copy Buku Tabungan                          |
| Kurikulum Monev 219.8KB Dokumen PDF                                                                           |                                             |
| 1 Pembukaan Pelatihan                                                                                         |                                             |
| Pembukaan adalah kegiatan yang dilakukan pada awal atau hari pertama pelaksanaan diklat dengan tujuan untuk r | membuka secara resmi pelatihan, menjelaskan |
| kebijakan dan gambaran umum pelatihan, harapan yang ditujukan peserta untuk mengikuti pelatihan ini dengan ba | aik. (1 sesi)                               |
|                                                                                                    | File: 1 URLs: 2 Kuis: 1                     |
|                                                                                                    |                                             |
|                                                                                                    | Capaian: 0 / 1                              |

#### Unggah Kuitansi & Buku Tabungan Klik tab Tambahkan entri

|         |                                  |                               |                       |                     |                     |                                                                            |                              | 😢 Indonesian (id) 🕶 | Abi Herlambang                   | 👙 - |  |
|---------|----------------------------------|-------------------------------|-----------------------|---------------------|---------------------|----------------------------------------------------------------------------|------------------------------|---------------------|----------------------------------|-----|--|
| PE      | <b>A</b> PLIKAS<br>EMBELAJARAN   | S, PEN                        | А NG MO               | NEV DS - Pus        | bin                 |                                                                            |                              |                     |                                  | Q   |  |
|         | 😭 Home                           | Dasbor                        | Events                | Hy courses          | 📥 This course       | Website SIPENA                                                             |                              |                     | <b>⇔</b> - ∃                     | ∎ 2 |  |
|         | 🍃 > Diklatku                     | > Pelatihan Sp                | esifik > Monito       | ring dan Evaluasi > | NG MONEV DS - Po    | ısbin > Umum > Uplo                                                        | oad Kuitansi c               | dan copy Buku Tabur | igan > Daftar tampi              | lan |  |
| l       | Upload K                         | Kuitansi                      | dan copy              | y Buku Tab          | oungan              |                                                                            |                              |                     |                                  |     |  |
| :       | Silakan unduh <b>E</b>           | Blanko Kuitansi.j             | odf ini, setelah o    | litandatangani kem  | udian di upload ken | nbali                                                                      |                              |                     |                                  |     |  |
|         | Daftar tampil                    | lan Tampilk                   | an satu Car           | ri 🛛 Tambahkan e    | entri               |                                                                            |                              |                     |                                  |     |  |
|         | Tidak ada ent                    | tri dalam datab               | ase                   |                     |                     |                                                                            |                              |                     |                                  |     |  |
|         | ≪ PREVIO<br>Unggah               | OUS ACTIVIT)<br>Surat Tugas & | (<br>Surat Pernyata   | an Kesediaan        |                     |                                                                            |                              |                     | NEXT ACTIVITY<br>Kurikulum Monev | »   |  |
|         |                                  |                               |                       | Lompat              | ke                  |                                                                            | \$                           |                     |                                  |     |  |
| (0<br>P | 021) 31928280<br>ousbindiklatrer | )   (021) 319<br>n@bappenas.Į | 28285   (021<br>go.id | ) 31928279 ext 9    |                     | Tim Pengelolaan SIP<br>Pusbindiklatren Bap<br>Gd. Pusbindiklatren<br>Pusat | PENA<br>openas<br>Bappenas J | ln. Proklamasi No.  | 70, Menteng, Jakar               | ta  |  |

#### Unggah Kuitansi & Buku Tabungan Form masukan data rekening peserta

| <br>🎢 Home 🛛 Dasbor 🎬 Events 🔤 My courses 🚠 This course Website SIPENA                                                                                                    | <b>\$</b> * ≔ 2                                                                                                    |
|----------------------------------------------------------------------------------------------------|----------------------------------------------------------------------------------------------------|
| Diklatku > Pelatihan Spesifik > Monitoring dan Evaluasi > NG MONEV DS - Pusbin > Umum > Uplo                                                                                                    | ad Kuitansi dan copy Buku Tabungan 🔸 Tambahkan entri                                                                   |
| Upload Kuitansi dan copy Buku Tabungan<br>Silakan unduh <i>Blanko Kuitansi.pdf</i> ini, setelah ditandatangani kemudian di upload kembali<br>Daftar tampilan Tampilkan satu Cari Tambahkan entri |                                                                                                    |
| Entri baru<br>Nama:<br>Nama:<br>Nomor Rekening:<br>Nama Bank:<br>BCA<br>Scan/Foto Buku Rekening:<br>Ukuran maksimum untuk berkas baru: 5MB, lampiran maksimum: 1                                 | <ul> <li>Masukan Nama, nomor rekening, nama bank</li> <li>Klik icon tambah berkas (scan/foto buku rekening)</li> </ul> |
| Anda dapat seret dan lepas berkas di sini untuk menambahkan.                                                                                                    |                                                                                                    |

#### Unggah Kuitansi & Buku Tabungan Unggah berkas buku tabungan

|                         | Pemilih berkas         |                                          |  |
|-------------------------|------------------------|------------------------------------------|--|
| Upload K                | ui                     |                                          |  |
| Silakan unduh <i>Bl</i> | ank Therkas terbaru    | 1 🔳 🔳 🗖                                  |  |
| Daftar tampila          | Unggah berkas          |                                          |  |
|                         | Berkas pribadi         | Lampiran 2                               |  |
| Entri baru              | M Wikimedia            | Choose File Dokumen dummy.pdf            |  |
| Nama                    | a: <b>O</b>            | Simpan sebagai                           |  |
| Nomor Rekening          | <sup>3:</sup> <b>O</b> | Scan Buku Tabungan                       |  |
| Nama Banl               | C O                    | Penulis                                  |  |
|                         |                        | Abi Herlambang                           |  |
| Scan/Foto Buku F        | ?eki                   |                                          |  |
| Ukuran maksim           | um                     |                                          |  |
|                         |                        | Hak Cipta dilindungi oleh undang-undang. |  |
|                         |                        |                                          |  |
|                         |                        | Unggah file ini                          |  |
|                         |                        |                                          |  |

#### Unggah Kuitansi & Buku Tabungan Unggah berkas scan/foto kuitansi

| 😭 Home 🚯 Dasbor 🋗 Events 💼 My courses 👍 This course Website SIPENA                                      | ✿ * 理 2                                                                                                    |
|----------------------------------------------------------------------------------------------------|----------------------------------------------------------------------------------------------------|
| Nama Bank: BCA                                                                                          |                                                                                                    |
| Scan/Foto Buku Rekening:<br>Ukuran maksimum untuk berkas baru: 5MB, lampiran maksimum: 1                |                                                                                                    |
| Scan/Foto Kuitansi:<br>Ukuran maksimum untuk berkas baru: 5MB, lampiran maksimum: 1<br>Berkas<br>Berkas | <ul> <li>Unggah scan/foto kuitansi yang sudah diisi, seperti proses unggah buku tabungan</li> <li>Jika sudah, klik Simpan</li> </ul> |
| Anda dapat seret dan lepas berkas di sini untuk menambahkan.                                            |                                                                                                    |

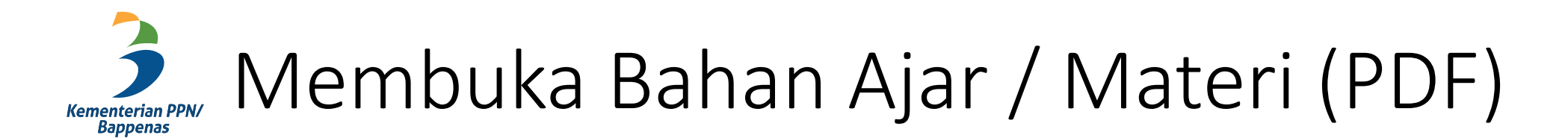

| A H    | ome 🚯 Dashboard             | Events                   | My courses           | 🚠 This course        | Website SIPENA             |                                                       | ⊒ 2 | • |
|--------|-----------------------------|--------------------------|----------------------|----------------------|----------------------------|-------------------------------------------------------|-----|---|
|        | Upload Kuitansi dan cop     | oy Buku Tabur            | ngan                 |                      |                            |                                                       |     |   |
|        | ✓ Contributed 9 Novemb      | er 2021                  |                      |                      |                            |                                                       |     |   |
|        | Silakan unduh <b>Blanko</b> | <i>Kuitansi.pdf</i> ini, | setelah ditandatang  | gani kemudian di upl | oad kembali                |                                                       |     |   |
| B      | Kurikulum Monev 219.8K      | 3 PDF document           |                      |                      |                            |                                                       |     |   |
| 1 P    | embukaan Pel                | atihan                   |                      |                      |                            |                                                       |     |   |
| Pemb   | ukaan adalah kegiatan yan   | g dilakukan pad          | la awal atau hari pe | rtama pelaksanaan o  | diklat dengan tujuan untu  | uk membuka secara resmi pelatihan, menjelas           | kan |   |
| kebija | kan dan gambaran umum       | pelatihan, haraj         | pan yang ditujukan   | peserta untuk meng   | ikuti pelatihan ini dengar | n baik. (1 sesi)                                      |     |   |
| 0      | Bahan Ajar 1 280.6KB PDF a  | locument                 |                      |                      |                            |                                                       |     |   |
| B      | Video Pembukaan Pelat       | ihan                     |                      |                      |                            |                                                       |     |   |
| B      | Pembukaan Pelatihan v       | ia Zoom                  |                      |                      |                            |                                                       |     |   |
|        | Waktu: 3 Agustus 2020 08:0  | 00 WIB                   |                      |                      |                            |                                                       |     |   |
| •      | Pre-Test                    |                          |                      |                      |                            |                                                       | m   |   |
|        | Not attempted               |                          |                      |                      |                            |                                                       |     |   |
|        |                             |                          |                      |                      |                            |                                                       |     |   |
|        |                             |                          |                      |                      | 2.1 Perencanaan P          | NEXT SECTION<br>Pembangunan dan Manajemen Pembangunan | >   |   |

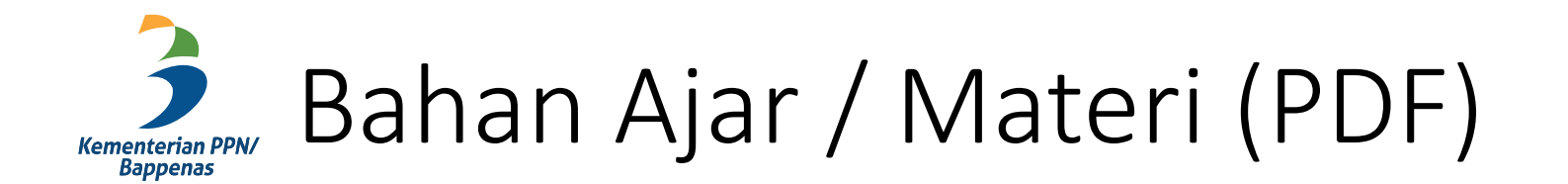

□ Course: Monitoring dan Evaluas: ×) BAHAN AJAR 1 DAFTAR ISI 2019 × + ← → C ▲ Not secure | Ims-sipena.bappenas.go.id/Ims/pluginfile.php/12751/mod\_resource/content/5/BAHAN%20AJAR%201%20%20.. 1 of 11 Q — + ? ⊡ | ① Page view | A<sup>®</sup> Read aloud | ∀ Draw ~ ∀ Highlight

Materi terbuka dengan tab baru

 Klik tab sebelumnya untuk kembali ke halaman Pelatihan

#### Kata Pengantar

Dalam rangka menjamin tercapainya tujuan pembangunan nasional untuk kesejahteraan seluruh rakyat Indonesia diperlukan adanya rencana pembangunan yang berkualitas. Rencana pembangunan yang berkualitas dihasilkan dari proses perencanaan yang berkualitas pula. Perencanaan yang berkualitas harus didukung kompetensi para perencana yang bekerja di unit atau instansi perencanaan, baik di Pemerintah Pusat maupun Pemerintah Daerah. Selain sebagai prasyarat untuk meningkatkan kualitas perencanaan pembangunan, peningkatan kapasitas sumber daya manusia (SDM) perencana juga merupakan bagian dari strategi pembangunan Aparatur Sipil Negara pada Rencana Pembangunan Jangka Menengah Nasional (RPJMN) 2015-2019 yang difokuskan pada peningkatan kualitas birokrasi melalui program pendidikan dan pelatihan (Diklat), baik gelar maupun non-gelar, untuk meningkatkan pengetahuan dan keterampilan aparatur di berbagai bidang pembangunan.

Sehubungan dengan hal tersebut, salah satu tugas Kementerian Perencanaan Pembangunan Nasional (PPN)/Bappenas dalam meningkatkan kualitas perencanaan adalah dengan meningkatkan kualitas SDM perencana di pusat dan daerah. Untuk mewujudkan tujuan tersebut maka tugas dan fungsi Pusat Pembinaan, Pendidikan, dan Pelatihan Perencana (Pusbindiklatren) Kementerian PPN/Bappenas adalah melaksanakan pembinaan dan pengembangan Jabatan Fungsional Perencana (JFP)

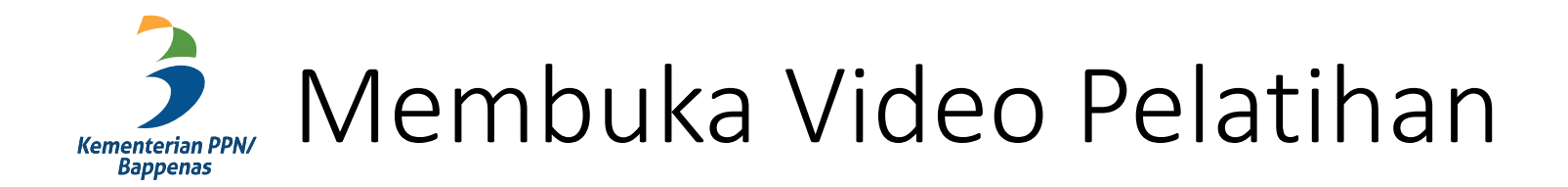

| 😭 Home       | Dashboard                      | Events                   | My courses           | 📥 This course      | Website SIPENA            |                                              | 亘 2        | A |
|--------------|--------------------------------|--------------------------|----------------------|--------------------|---------------------------|----------------------------------------------|------------|---|
| 📋 Uplo       | ad Kuitansi dan coj            | oy Buku Tabur            | igan                 |                    |                           |                                              |            |   |
| ✓ Co         | ontributed 9 Novemb            | er 2021                  |                      |                    |                           |                                              |            |   |
| s            | ilakan unduh <b>Blanko</b>     | <i>Kuitansi.pdf</i> ini, | setelah ditandatang  | ani kemudian di up | load kembali              |                                              |            |   |
| Kurik        | <b>Kulum Monev</b> 219.8Ki     | B PDF document           |                      |                    |                           |                                              |            |   |
| 1 Pem        | bukaan Pel                     | atihan                   |                      |                    |                           |                                              |            |   |
| Pembukaan    | adalah kegiatan yan            | g dilakukan pad          | a awal atau hari per | rtama pelaksanaan  | diklat dengan tujuan un   | tuk membuka secara resmi pelatihan, m        | enjelaskan |   |
| kebijakan da | an gambaran umum               | pelatihan, haraj         | oan yang ditujukan   | peserta untuk meng | ikuti pelatihan ini denga | an baik. (1 sesi)                            |            |   |
| 🕒 Baha       | <b>In Ajar 1</b> 280.6KB PDF o | locument                 |                      |                    |                           |                                              |            |   |
| 🔗 Video      | o Pembukaan Pelat              | ihan                     |                      |                    |                           |                                              |            |   |
| Peml         | bukaan Pelatihan v             | ia Zoom                  |                      |                    |                           |                                              |            |   |
| Waktu        | : 3 Agustus 2020 08:0          | 00 WIB                   |                      |                    |                           |                                              |            |   |
| 😑 Pre-1      | Test                           |                          |                      |                    |                           |                                              | m          |   |
| ! No         | ot attempted                   |                          |                      |                    |                           |                                              | 6          |   |
|              |                                |                          |                      |                    |                           |                                              |            |   |
|              |                                |                          |                      |                    | 2.1 Perencanaan           | NEXT SEC<br>Pembangunan dan Manajemen Pembar | CTION »    |   |
|              |                                |                          |                      |                    |                           |                                              |            |   |

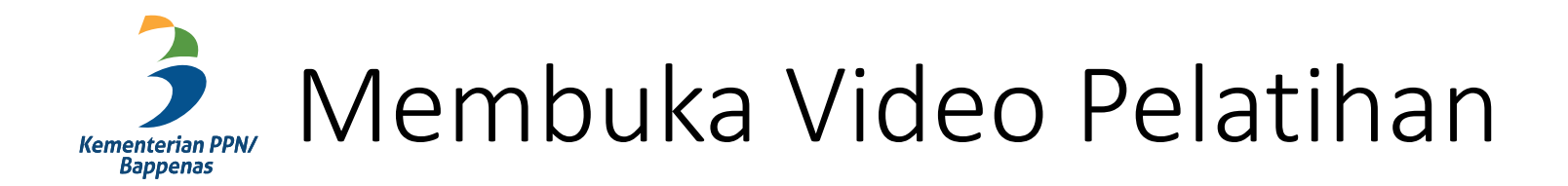

|                        |                     |                             |                 |                      |                  |                    | 🐥 🔇 English (en) 🕶       | Abi Herlambang 😩 🕶                                                    |
|------------------------|---------------------|-----------------------------|-----------------|----------------------|------------------|--------------------|--------------------------|-----------------------------------------------------------------------|
|                        | APLIK<br>PEMBELAJAR |                             | NG MON          | EV DS - Pusbir       |                  |                    |                          | ٩                                                                     |
|                        | <b>A</b> Home       | Dashboard                   | Events          | My courses           | This course      | Website SIPENA     |                          | 這 2                                                                   |
|                        | 🖕 > My cou          | urses > Pelatihan Sp        | esifik > Monito | oring dan Evaluasi > | NG MONEV DS - Pu | sbin > 1 Pembukaan | Pelatihan > Video Pembuk | aan Pelatihan                                                         |
|                        | Video F             | Pembukaan                   | Pelatiha        | an                   |                  |                    |                          |                                                                       |
|                        | Video Pemb          | bukaan Pelatihan            |                 |                      |                  | 8:50 . (           |                          |                                                                       |
|                        | ≪ PRE<br>Baha       | VIOUS ACTIVITY<br>an Ajar 1 |                 |                      |                  |                    | Pembukaa                 | NEXT ACTIVITY<br>In Pelatihan via Zoom<br>embukaan Pelatihan via Zoom |
| ppenas.go.id/lms/mod/u | rl/view.php?id=758i | &forceview=1                |                 | Jump to              |                  | \$                 | ]                        |                                                                       |

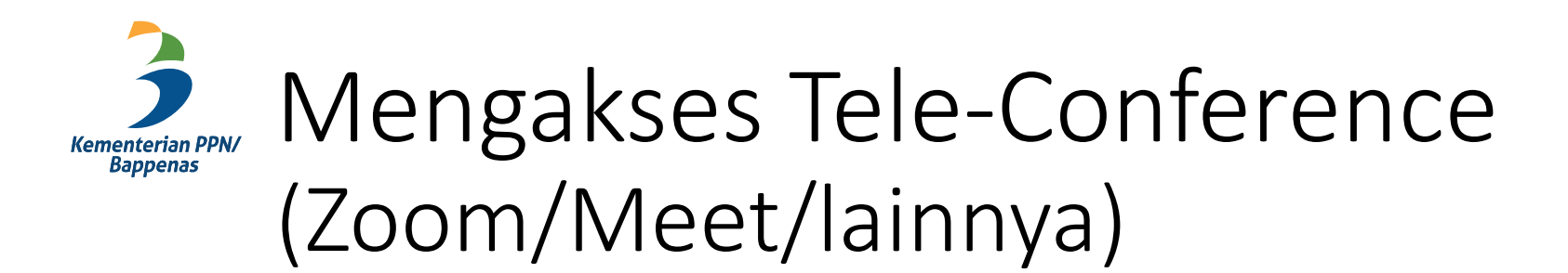

| <ul> <li>Upload Kuitansi dan copy Buku Tabungan</li> <li>Contributed 9 November 2021</li> </ul>                                                                                                    |                                                                                                    |
|----------------------------------------------------------------------------------------------------|----------------------------------------------------------------------------------------------------|
| Silakan unduh <b>Blanko Kuitansi,pdf</b> ini, setelah ditandatangani kemudian di uplo                                                                                                    | oad kembali                                                                                                    |
| Kurikulum Monev 219.8KB PDF document                                                                                                    |                                                                                                    |
| 1 Pembukaan Pelatihan                                                                                                    |                                                                                                    |
| Pembukaan adalah kegiatan yang dilakukan pada awal atau hari pertama pelaksanaan d<br>kebijakan dan gambaran umum pelatihan, harapan yang ditujukan peserta untuk mengil                                         | liklat dengan tujuan untuk membuka secara resmi pelatihan, menjelaskan<br>kuti pelatihan ini dengan baik. (1 sesi) |
| , , , , , , , , , , , , , , , , , , , ,                                                                                                    |                                                                                                    |
| Bahan Ajar 1 280.6KB PDF document                                                                                                    |                                                                                                    |
| <ul> <li>Bahan Ajar 1 280.6KB PDF document</li> <li>Video Pembukaan Pelatihan</li> </ul>                                                                                                    |                                                                                                    |
| <ul> <li>Bahan Ajar 1 280.6KB PDF document</li> <li>Video Pembukaan Pelatihan</li> <li>Pembukaan Pelatihan via Zoom</li> </ul>                                                                                   | Klik tautan Tele-conference akan                                                                                   |
| <ul> <li>Bahan Ajar 1 280.6KB PDF document</li> <li>Video Pembukaan Pelatihan</li> <li>Pembukaan Pelatihan via Zoom</li> <li>Waktu: 3 Agustus 2020 08:00 WIB</li> </ul>                                          | Klik tautan Tele-conference akan<br>membuka halaman ke aplikasi<br>Zoom/Google Meet/ lainnya                       |
| <ul> <li>Bahan Ajar 1 280.6KB PDF document</li> <li>Video Pembukaan Pelatihan</li> <li>Pembukaan Pelatihan via Zoom</li> <li>Waktu: 3 Agustus 2020 08:00 WIB</li> <li>Pre-Test</li> <li>Not attempted</li> </ul> | Klik tautan Tele-conference akan<br>membuka halaman ke aplikasi<br>Zoom/Google Meet/ lainnya                       |

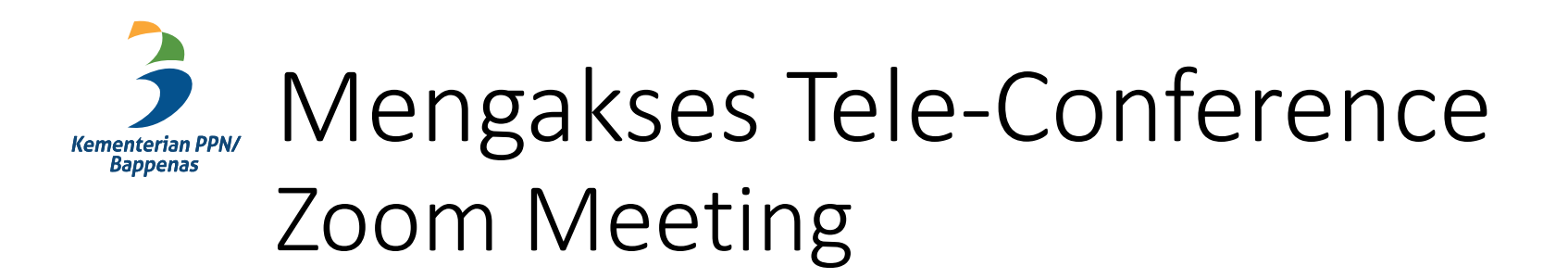

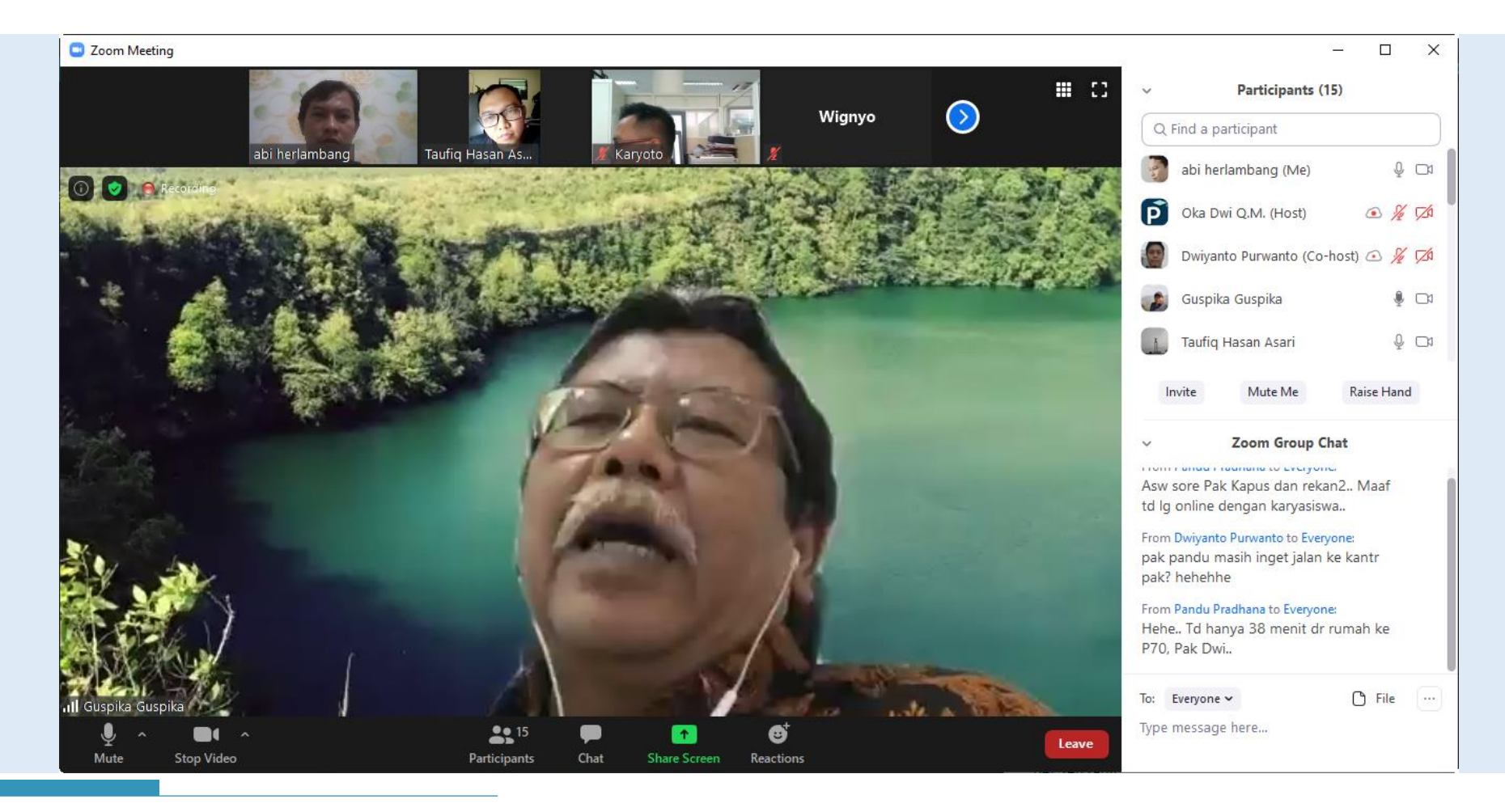

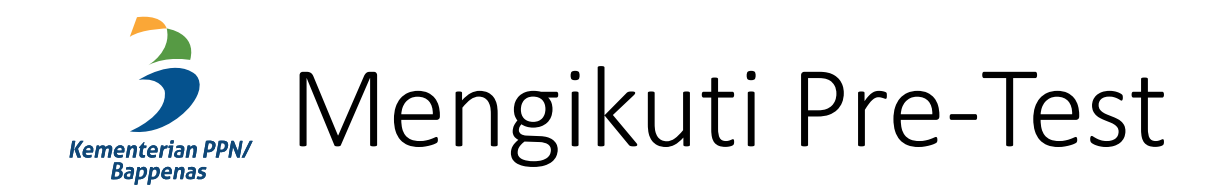

| 😭 Home 🛛 🖓 Dashboard                                         | 🛗 Events 🛛 🖶 My courses                                                | 📥 This course                               | Website SIPENA                                                  |                                                      | ⊡ 2   |          |
|--------------------------------------------------------------|------------------------------------------------------------------------|---------------------------------------------|-----------------------------------------------------------------|------------------------------------------------------|-------|----------|
| 📋 Upload Kuitansi dan co                                     | py Buku Tabungan                                                       |                                             |                                                                 |                                                      |       |          |
| ✓ Contributed 9 Novemb                                       | ber 2021                                                               |                                             |                                                                 |                                                      |       |          |
| Silakan unduh <b>Blanko</b>                                  | <i>Kuitansi.pdf</i> ini, setelah ditandata                             | ngani kemudian di up                        | load kembali                                                    |                                                      |       |          |
| Kurikulum Monev 219.8K                                       | (B PDF document                                                        |                                             |                                                                 |                                                      |       |          |
| 1 Pembukaan Pe                                               | latihan                                                                |                                             |                                                                 |                                                      |       |          |
| Pembukaan adalah kegiatan yar<br>kebijakan dan gambaran umum | ng dilakukan pada awal atau hari p<br>pelatihan, harapan yang ditujuka | pertama pelaksanaan<br>n peserta untuk meng | diklat dengan tujuan untuk m<br>jikuti pelatihan ini dengan bai | embuka secara resmi pelatihan, menjel<br>k. (1 sesi) | askan |          |
| Bahan Ajar 1 280.6KB PDF                                     | document                                                               |                                             |                                                                 |                                                      |       |          |
| 🧭 Video Pembukaan Pela                                       | tihan                                                                  |                                             |                                                                 |                                                      |       |          |
| 🥜 Pembukaan Pelatihan v                                      | via Zoom                                                               |                                             |                                                                 |                                                      |       |          |
| Waktu: 3 Agustus 2020 08:                                    | .00 WIB                                                                |                                             |                                                                 |                                                      |       |          |
| Pre-Test                                                     |                                                                        |                                             |                                                                 |                                                      | 0     |          |
| Not attempted                                                |                                                                        |                                             |                                                                 |                                                      |       | _        |
|                                                              |                                                                        |                                             |                                                                 |                                                      |       | <u>^</u> |
|                                                              |                                                                        |                                             | 2.1 Perencanaan Peml                                            | NEXT SECTIO<br>bangunan dan Manajemen Pembangun      | an »  |          |
|                                                              |                                                                        |                                             |                                                                 |                                                      |       |          |

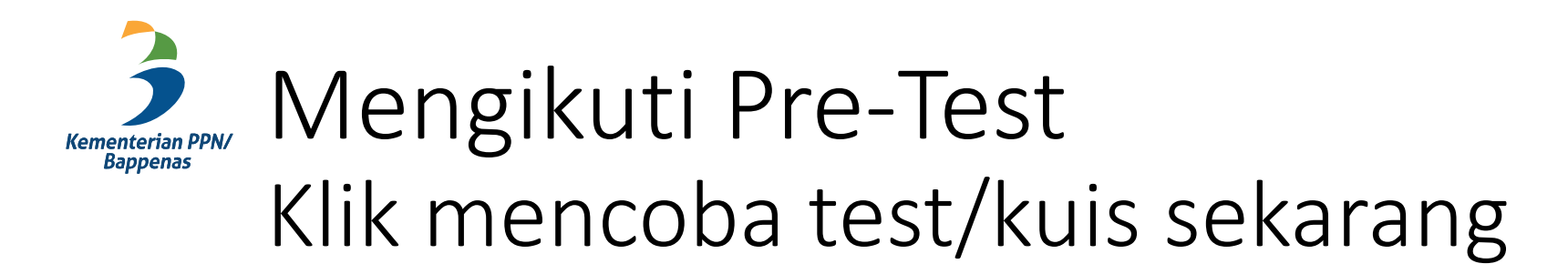

|   |                                                                                          | 🐥 😋 Indonesian (id) 👻 Abi Herlan                                                                                             | nbang 😩 🗝     |
|---|------------------------------------------------------------------------------------------|----------------------------------------------------------------------------------------------------|---------------|
| P | EMBELAJARAN S, PENA NG MONEV DS - Pusbin                                                 |                                                                                                    | Q             |
|   | 🖀 Home 🚯 Dasbor 🛗 Events 🖶 My courses 🚠 This course                                      | Website SIPENA                                                                                                    | 虿 ∕           |
|   | > Diklatku > Pelatihan Spesifik > Monitoring dan Evaluasi > NG MONEV DS -                | Pusbin > 1 Pembukaan Pelatihan > Pre-Test                                                                                    |               |
|   | Pre-Test                                                                                 |                                                                                                    |               |
|   | Pre-Test                                                                                 |                                                                                                    |               |
|   | Jumlah percobaan y                                                                       | ang diperbolehkan: 1                                                                                                    |               |
|   | Waktu penge<br>Mencoba test                                                              | rjaan: 45 min<br>/kuis sekarang                                                                                              |               |
|   | PREVIOUS ACTIVITY<br>Pembukaan Pelatihan via Zoom                                        | NEXT ACTIV<br>Bahan Aj                                                                                                    | ITY ≫<br>ar 2 |
|   | Lompat ke                                                                                | ÷                                                                                                    |               |
|   | (021) 31928280   (021) 31928285   (021) 31928279 ext 9<br>pusbindiklatren@bappenas.go.id | Tim Pengelolaan SIPENA<br>Pusbindiklatren Bappenas<br>Gd. Pusbindiklatren Bappenas Jln. Proklamasi No. 70, Menteng,<br>Pusat | Jakarta       |

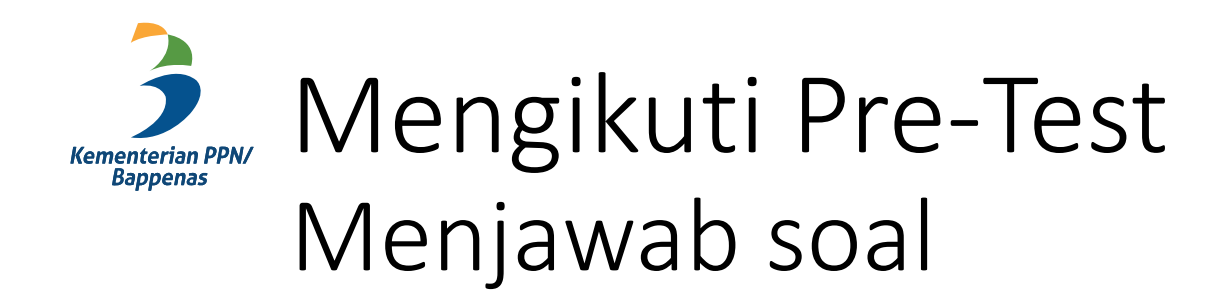

| APLIKASI S: PENA NG MONEV DS - Pusbin         APRILIKASI S: PENA NG MONEV DS - Pusbin         Home       Dasbor         Events       My courses         AThis course       Website SIPENA               | untuk dijawab nanti, sebelum<br>waktu test habis |
|----------------------------------------------------------------------------------------------------|--------------------------------------------------|
| Soal 1         Belum dijawab         Ditandai dari         1,00         ♥ Tandai         pertanyaan         ● b. Merah atau Hijau         ● c. Merah         ● d. Kuning         Bersihkan pilihan saya | Waktu tersisa 0:44:34                            |
| PREVIOUS ACTIVITY           Pembukaan Pelatihan via Zoom                                                                                                    | Halaman selanjutnya NEXT ACTIVITY Bahan Ajar 2   |

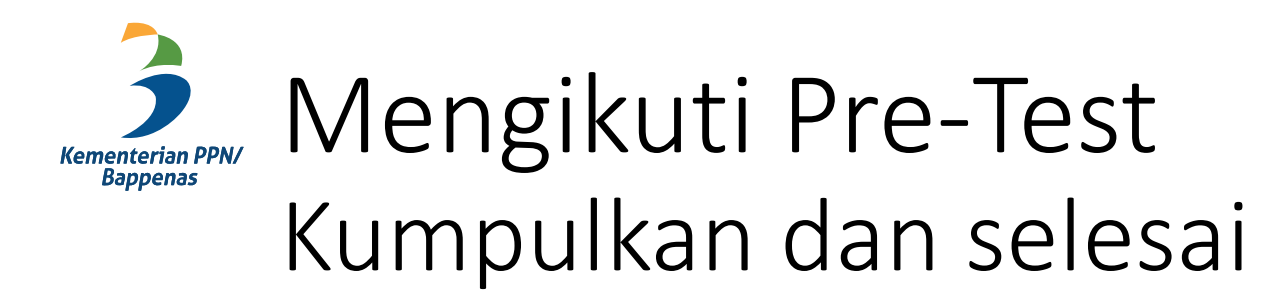

| 🛌 > Diklatku > Pelatihan Snesifik > Monitoring dan Evaluasi > NG MONEV DS - Pushin > 1 Pembukaan Pelatihan > Pre-Test > Ringkasan usaha |              |
|----------------------------------------------------------------------------------------------------|--------------|
|                                                                                                    |              |
| Pre-Test                                                                                                    |              |
| Ringkasan usaha                                                                                                    |              |
| Pertanyaan Status                                                                                                    |              |
| 1 Jawaban disimpan                                                                                                    |              |
| 2 Jawaban disimpan                                                                                                    |              |
| 3 Jawaban disimpan                                                                                                    |              |
| 4 Jawaban disimpan                                                                                                    |              |
| 5 Jawaban disimpan                                                                                                    |              |
| 6 Jawaban disimpan                                                                                                    |              |
| Kembali ke usaha                                                                                                    |              |
| Waktu ter                                                                                                    | sisa 0:41:18 |
| Upaya ini harus diserahkan pada Tuesday. 9 November 2021, 22:53.                                                                        |              |
| Kumpulkan semua dan selesai                                                                                                    |              |

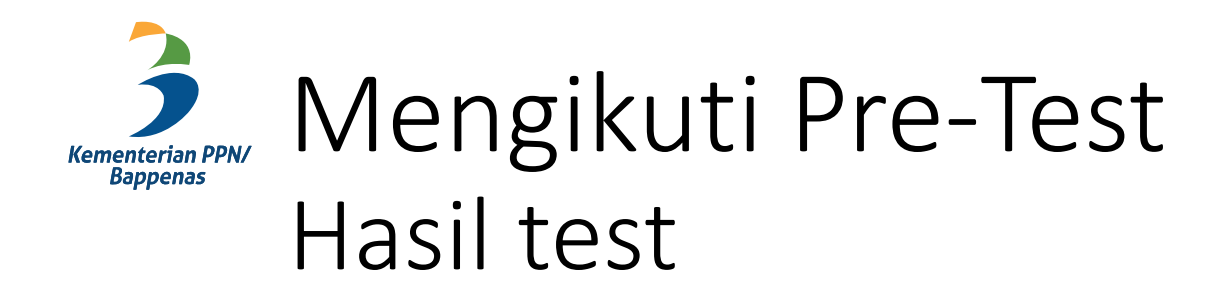

|                                                                     | 1                                                    | 🕽 Indonesian (id) 🕇 | Abi Herlambang 🔮 |
|---------------------------------------------------------------------|------------------------------------------------------|---------------------|------------------|
| APLIKASI S, PENA NG MONEV DS - Pusbin                               |                                                      |                     | ٩                |
| 脅 Home 🍘 Dasbor  Events ≢ My courses 🛔 Th                           | is course Website SIPENA                             |                     | ☲ ៴*             |
| 🍃 > Diklatku > Pelatihan Spesifik > Monitoring dan Evaluasi > NG MC | NEV DS - Pusbin > 1 Pembukaan Pelatihan              | > Pre-Test          |                  |
| Pre-Test                                                            |                                                      |                     |                  |
| Pre-Test                                                            |                                                      |                     |                  |
| Jumlah pe                                                           | rcobaan yang diperbolehkan: 1                        |                     |                  |
| Wa                                                                  | iktu pengerjaan: 45 min                              |                     |                  |
| Ringkasan percobaan-percobaan sebelumnya                            | a                                                    |                     |                  |
| Keadaan                                                             | Tanda / 6,00                                         | Nilai / 100,00      | Ulasan           |
| Selesai<br>Terkumpul Tuesday, 9 November 2021, 22:14                | 3,00                                                 | 50,00               |                  |
| Nilai akhir Anda untuk test/ku                                      | is ini adalah 50,00/100,00                           |                     |                  |
|                                                                     |                                                      |                     |                  |
| Tidak ada lag                                                       | gi percobaan yang diperbolehkan<br>Kembali ke kursus |                     |                  |
|                                                                     |                                                      |                     |                  |

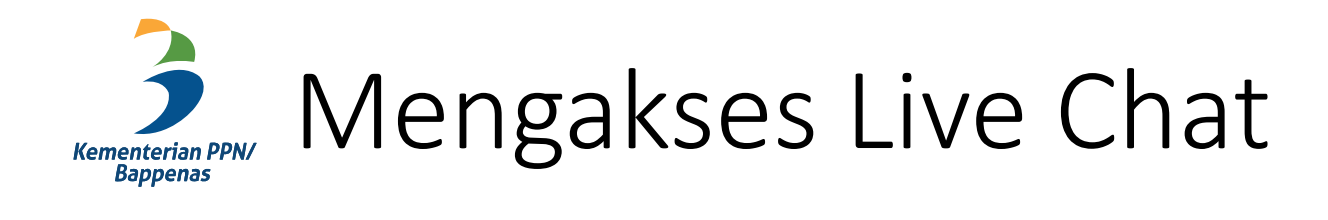

| 🖀 Home 🛛 🖓 Dashboard 🎬 Events 💼 My courses 🏭 This course Website SIPENA                                                                                                    | 虿 ∕' |
|----------------------------------------------------------------------------------------------------|------|
| 2.1 Perencanaan Pembangunan dan Manajemen Pembangunan                                                                                                    |      |
| Bahan Ajar 2 Perencanaan, Manajemen, Monev, dan Pengendalian Pembangunan                                                                                                    |      |
| Mata ajar ini membahas tentang konsep dan tujuan pembangunan, filosofi, teori, dan mazhab pembangunan, paradigma perencanaan pembangunan, dan<br>manajemen pembangunan. (1 sesi) |      |
| Bahan Ajar 2 1.2MB PDF document                                                                                                    |      |
| Materi Prodi                                                                                                    |      |
| Download folder                                                                                                    |      |
| Materi Video 2.1                                                                                                    |      |
| Pembelajaran Daring via Zoom 2.1                                                                                                    |      |
| Waktu: 3 Agustus 2020 10:00 WIB                                                                                                    |      |
| S Live chat 2.1                                                                                                    |      |
| Penugasan 2.1                                                                                                    |      |
| ! Not submitted                                                                                                    | ^    |
| S Kuesioner 2.1                                                                                                    | 0    |
| Not submitted                                                                                                    |      |
|                                                                                                    |      |

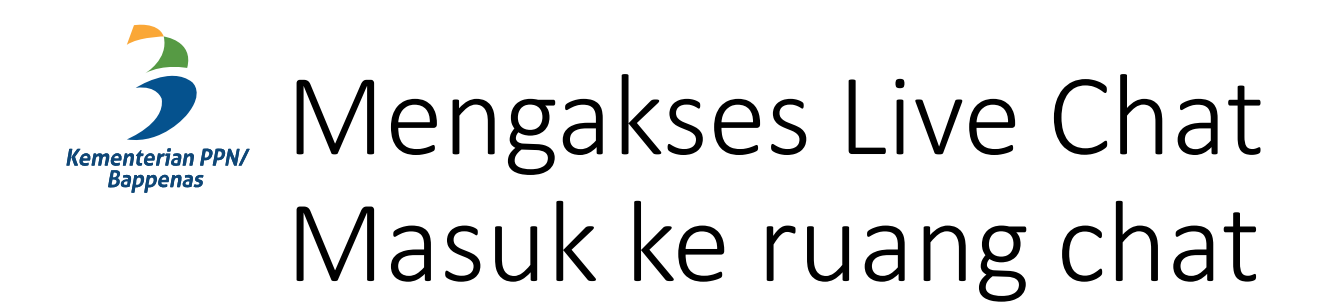

|                                                                                                    | 🐥 😪 Indonesian (id) 👻 Abi Herlambang 😤 🍷                                                                                                    | <b>^</b>                              |
|----------------------------------------------------------------------------------------------------|----------------------------------------------------------------------------------------------------|---------------------------------------|
| PEMBELAJARAN S, PENA NG MONEV DS - Pusbin                                                                      | NG MONEV DS: Live chat 2.1: MPKD-UGM - Google Chrome                                                                                           | - 0 X                                 |
| 🖀 Home 🚯 Dasbor 🋗 Events 💼 My courses 🚠 This course Website S                                                  | Not secure   sipena.bappenas.go.id/lms/mod/chat/gui_ajax/index.php?groupid                                                                     | l=515&id=27                           |
| 🍃 > Diklatku > Pelatihan Spesifik > Monitoring dan Evaluasi > NG MONEV DS - Pusbin > 2.1 F                     | 11:11 Peserta01 diklat Peserta01 diklat has just entered this chat<br>11:11 SIPENA Admin Pusbin SIPENA Admin Pusbin has just entered this chat | Peserta01<br>diklat                   |
| Live chat 2.1                                                                                                  | SIPENA Admin Pusbin 11:11<br>Selamat pagi semua                                                                                                | SIPENA Admin 1<br>Pusbin<br>Talk Beep |
| Live chat 2.1                                                                                                  | Peserta01 diklat 11:12 pagi prof                                                                                                    |                                       |
| Live chat 2.1                                                                                                  | SIPENA Admin Pusbin 11:12<br>Hari ini kita mulai pembahasan ya                                                                                 |                                       |
| Gunakan antarmuka yang lebih mudah diakses<br>Lihat sesi percakapan sebelumnya                                 | SIPENA Admin Pusbin 11:12<br>Mohon perhatikan materi video yang ada                                                                            |                                       |
| PREVIOUS ACTIVITY     Pembelaiaran Daring via Zoom 2.1                                                         | Peserta01 diklat 11:13<br>Slap                                                                                                    |                                       |
| Lompat ke                                                                                                    | Peserta01 diklat 11:13<br>Terima kasih prof                                                                                                    |                                       |
| (021) 31928280   (021) 31928285   (021) 31928279 ext 9 Tim Pengel<br>pusbindiklatren@banpenas.go.idPusbindikla | Send Themes »                                                                                                    | _                                     |
| pusbindikiatren@bappenas.go.id Pusbindikia<br>Gd. Pusbin                                                       | arren Bappenas<br>diklatren Bappenas Jln. Proklamasi No. 70, Menteng, Jakarta                                                                  | <b>-</b>                              |

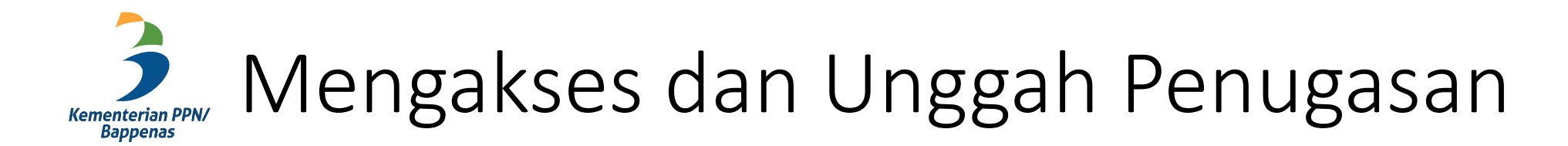

| 🖀 Home 🚯 Dashboard 🎬 Events 💼 My courses 🛔 This course Website SIPENA 🥶                                                                                                    | 12 |
|----------------------------------------------------------------------------------------------------|----|
| 2.1 Perencanaan Pembangunan dan Manajemen Pembangunan                                                                                                    |    |
| Bahan Ajar 2 Perencanaan, Manajemen, Monev, dan Pengendalian Pembangunan                                                                                                    |    |
| Mata ajar ini membahas tentang konsep dan tujuan pembangunan, filosofi, teori, dan mazhab pembangunan, paradigma perencanaan pembangunan, dan<br>manajemen pembangunan. (1 sesi) |    |
| Bahan Ajar 2 1.2MB PDF document                                                                                                    |    |
| Materi Prodi                                                                                                    |    |
| Download folder                                                                                                    |    |
| Materi Video 2.1                                                                                                    |    |
| Pembelajaran Daring via Zoom 2.1                                                                                                    |    |
| Waktu: 3 Agustus 2020 10:00 WIB                                                                                                    |    |
| S Live chat 2.1                                                                                                    |    |
| Penugasan 2.1<br>Not submitted                                                                                                    |    |
| Kuesioner 2.1  Not submitted                                                                                                    |    |
| • Not submitted                                                                                                    |    |

#### Mengakses dan Unggah Penugasan Unduh berkas

|                                      | ✿ Home   ֎ Dasbor   ∰ Events   ᠊                                                                                                    | Downloads                                                |
|--------------------------------------|----------------------------------------------------------------------------------------------------|----------------------------------------------------------|
|                                      | Diklatku > Pelatihan Spesifik > Monitoring dan Evaluasi > NG MONEV DS - Pusbin > 2.1 Perencanaan Pembangunan dan N<br>Penugasan 2.1                                                                                                    | Ina Penugasan file tambahan.pdf<br>Open file<br>See more |
|                                      | Penugasan 2.1 Pastikan Anda telah mengunduh File Penugasan di bawah ini, kerjakan secara OFFLINE, dan <i>save as</i> file dengan format "Penugasan_2.1_NamaInstansi_NamaPeserta.docx" Pengiriman file sampai tanggal 3 Agustus 2020 pukul 12.00 WIB Perhatian: Apabila Anda tidak mengirimkan file tugas maka menu materi pelatihan akan terkunci dan Anda tidak dapat melanjukan 28 September 2021, 10:45 | pembelajaran.                                            |
|                                      | Penugasan_2.1_xxx_xxx.docx 22 July 2020, 23:46                                                                                                    | - Berkas penugasan diunduh                               |
|                                      | Status pengajuan Tidak ada upaya                                                                                                    | (terdapat tugas dan instruksi                            |
|                                      | Status penilaian Telah dinilai                                                                                                    |                                                          |
|                                      | Terakhir diubah -                                                                                                    | pengerjaan)                                              |
|                                      | Komentar<br>pengumpulan Komentar (0)                                                                                                    | - Tugas dikerjakan secara luring                         |
|                                      | Upload Dokumen                                                                                                    |                                                          |
|                                      | Anda belum mengirimkannya.                                                                                                    |                                                          |
| lms-sipena.bappenas.go.id/lms/mod/as | ign/view.php?id=773#1                                                                                                    | •                                                        |

#### Mengakses dan Unggah Penugasan Klik tombol Upload Dokumen

| 脅 Home n the the test the test of the test of the test of the test of the test of the test of the test of the test of the test of the test of the test of the test of the test of test of te | ents 🖶 My courses                                  | 📥 This course         | Website SIPENA                        |                                       |
|----------------------------------------------------------------------------------------------------|----------------------------------------------------|-----------------------|---------------------------------------|---------------------------------------|
| 🍃 > Diklatku > Pelatihan Spesifik >                                                                                                    | Monitoring dan Evaluasi                            | NG MONEV DS - P       | usbin > 2.1 Perencanaan Pe            | mbangunan dan Manajemen Pembangunan > |
| Penugasan 2.1                                                                                                    |                                                    |                       |                                       |                                       |
| Penugasan 2.1                                                                                                    |                                                    |                       |                                       |                                       |
| Pastikan Anda telah mengunduh File P<br>" <b>Penugasan_2.1_NamaInstansi_NamaF</b>                                                                                                    | enugasan di bawah ini, ker<br><b>eserta.docx</b> " | jakan secara OFFLIN   | IE, dan <i>save as</i> file dengan fo | rmat                                  |
| Pengiriman file sampai <b>tanggal 3 Agus</b> i                                                                                                    | us 2020 pukul 12.00 WIB                            |                       |                                       |                                       |
| Perhatian: Apabila Anda tidak mengirir                                                                                                    | nkan file tugas maka menu                          | ı materi pelatihan al | kan terkunci dan Anda tidak (         | lapat melanjukan pembelajaran.        |
| <ul> <li>Penugasan file tambahan.pdf</li> <li>Penugasan_2.1_xxx_xxx.docx</li> <li>Status pengajuan tugas</li> </ul>                                                                                                    | 28 September 20.<br>22 July 2020, 23:4             | 21, 10:45<br>6        |                                       |                                       |
| Status pengajuan Tidak ada upa                                                                                                    | a                                                  |                       |                                       |                                       |
| Status penilaian Telah dinilai                                                                                                    |                                                    |                       |                                       | File tugas yang sudah dikerjaka       |
| Terakhir diubah -                                                                                                    |                                                    |                       |                                       | kemudian diunggah                     |
| Komentar Formentar Komentar                                                                                                    | D)                                                 |                       |                                       |                                       |
|                                                                                                    |                                                    | Upload D              | okumen                                |                                       |
|                                                                                                    |                                                    | Anda belum me         | ngirimkannya.                         |                                       |
|                                                                                                    |                                                    |                       |                                       | <b>v</b>                              |

#### Mengakses dan Unggah Penugasan Klik ikon tambah file

| 🖀 Home 🕐 Dasbor 🛗 Event                                                                  | s 📑 My courses 👫 T                                   | his course Website SIPENA                           | ⊆ ∕                                             |
|------------------------------------------------------------------------------------------|------------------------------------------------------|-----------------------------------------------------|-------------------------------------------------|
| > Diklatku > Pelatihan Spesifik > Mo<br>Penugasan 2.1 > Edit pengajuan                   | onitoring dan Evaluasi > NG M                        | ONEV DS - Pusbin > 2.1 Perencanaan Pemb             | angunan dan Manajemen Pembangunan ゝ             |
| , chagasan zir ir zan pengajaan                                                          |                                                      |                                                     |                                                 |
| Penugasan 2.1                                                                            |                                                      |                                                     |                                                 |
| Pastikan Anda telah mengunduh File Penu<br>" <b>Penugasan_2.1_NamaInstansi_NamaPes</b> e | gasan di bawah ini, kerjakan se<br><b>rta.docx</b> " | ecara OFFLINE, dan <i>save as</i> file dengan forma | t                                               |
| Pengiriman file sampai <b>tanggal 3 Agustus</b> 2                                        | 2020 pukul 12.00 WIB                                 |                                                     |                                                 |
| Perhatian: Apabila Anda tidak mengirimka                                                 | n file tugas maka menu materi                        | pelatihan akan terkunci dan Anda tidak dapa         | at melanjukan pembelajaran.                     |
| <ul> <li>Penugasan file tambahan.pdf</li> <li>Penugasan_2.1_xxx_xxx.docx</li> </ul>      | 28 September 2021, 10:45<br>22 July 2020, 23:46      | 5                                                   |                                                 |
| Pengiriman berkas                                                                        | Berkas                                               | Ukuran maksimur                                     | n untuk berkas baru: 10MB, lampiran maksimum: 1 |
|                                                                                          |                                                      | Anda dapat seret dan lepas berkas di sini           | untuk menambahkan.                              |
|                                                                                          | Simpan perubahan                                     | Batal                                               |                                                 |
|                                                                                          |                                                      |                                                     |                                                 |

## Mengakses dan Unggah Penugasan Unggah penugasan

| Penugasan 2.1 > Ed                                                                                                    | emilih berkas                                                                                                |                                                                                                    | ×                               |        |
|----------------------------------------------------------------------------------------------------|----------------------------------------------------------------------------------------------------|----------------------------------------------------------------------------------------------------|---------------------------------|--------|
| Penugasan<br>Pastikan Anda telah<br>"Penugasan_2.1_Nan<br>Pengiriman file samp<br>Perhatian: Apabila Ar<br>Openugasan file<br>Penugasan 2.1<br>Pengiriman ber | <ul> <li>m Berkas terbaru</li> <li>➢ Unggah berkas</li> <li>m Berkas pribadi</li> <li>➢ Wikimedia</li> </ul> | Lampiran 2<br>Choose File Penugasanambang.docx<br>Simpan sebagai<br>Penugasan 2.1 Abi Herlambang<br>Penulis<br>Abi Herlambang |                                 | mum: 1 |
|                                                                                                    |                                                                                                    | Pilih lisensi 🧿<br>Hak Cipta dilindungi oleh undang-undang.                                                                   | I I I I I I I I I I I I I I I I |        |

## Mengakses dan Unggah Penugasan Klik tombol Simpan perubahan

| 🖀 Home 🛛 🖓 Dasbor 🛗 Ever                                                            | its 💼 My courses 🛔 Th                               | is course Website SIPENA                            | ☲ √*                                         |
|-------------------------------------------------------------------------------------|-----------------------------------------------------|-----------------------------------------------------|----------------------------------------------|
| > Diklatku > Pelatihan Spesifik > M<br>Penugasan 2.1 > Edit pengajuan               | Ionitoring dan Evaluasi > NG MO                     | NEV DS - Pusbin > 2.1 Perencanaan Pembang           | unan dan Manajemen Pembangunan >             |
| Penugasan 2.1                                                                       | urasan di hawah ini keriakan ser                    | ara OEEI INE, dan <i>sove os</i> file dengan format |                                              |
| "Penugasan_2.1_NamaInstansi_NamaPes                                                 | erta.docx"                                          | and off circl, dan sure as the deligation had       |                                              |
| Perhatian: Apabila Anda tidak mengirimk                                             | an file tugas maka menu materi p                    | elatihan akan terkunci dan Anda tidak dapat m       | nelanjukan pembelajaran.                     |
| <ul> <li>Penugasan file tambahan.pdf</li> <li>Penugasan_2.1_xxx_xxx.docx</li> </ul> | 28 September 2021, 10:45<br>22 July 2020, 23:46     |                                                     |                                              |
| Pengiriman berkas                                                                   | <ul> <li>▶ Berkas</li> <li>▶ Penugasan 2</li> </ul> | Ukuran maksimum ur                                  | ntuk berkas baru: 10MB, lampiran maksimum: 1 |
|                                                                                     | Simpan perubahan                                    | Batal                                               |                                              |

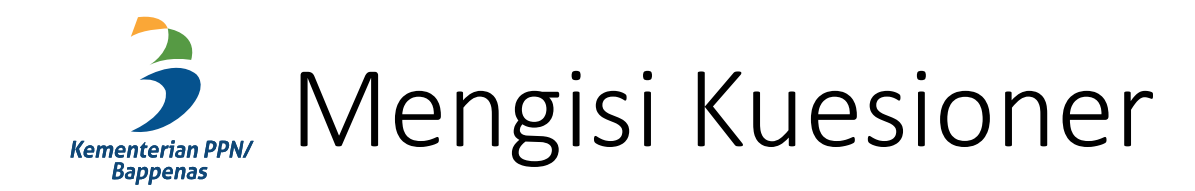

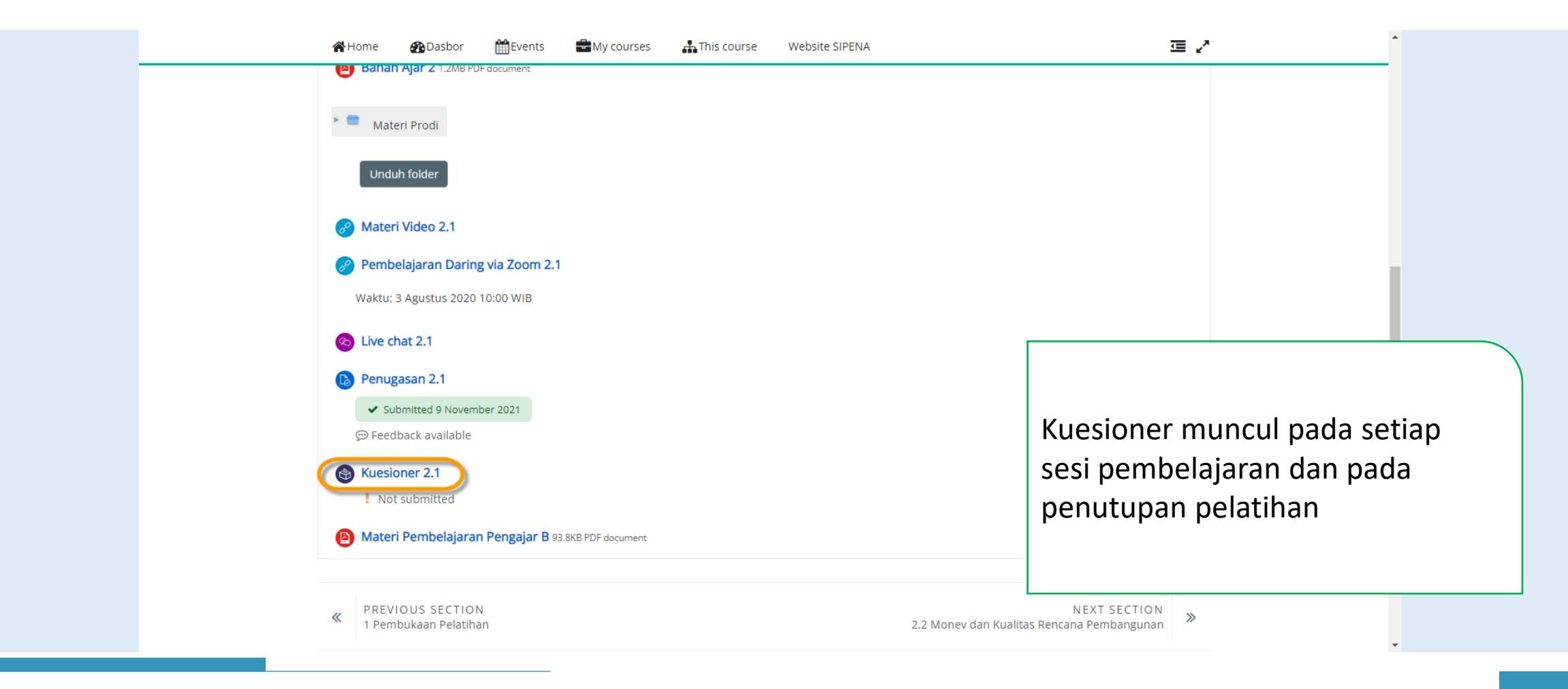

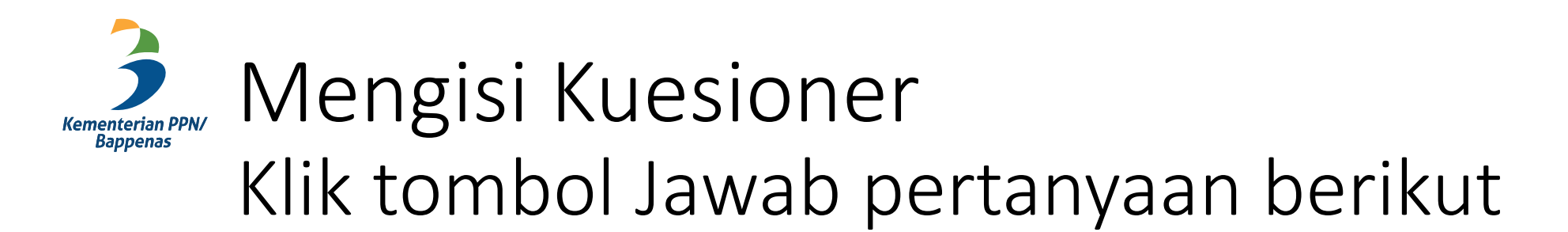

|                                                                                          | 🐥 😪 Indonesian (id) 👻 Abi Herlambang 🗳                                                                                      |
|------------------------------------------------------------------------------------------|----------------------------------------------------------------------------------------------------|
| PEMBELAJARAN S PENA NG MONEV DS - Pusbin                                                 |                                                                                                    |
| 😭 Home 🛛 Dasbor 🎬 Events 🚔 My courses 👫 This cours                                       | e Website SIPENA 🚾 🖌                                                                                                    |
| Diklatku > Pelatihan Spesifik > Monitoring dan Evaluasi > NG MONEV DS<br>Kuesioner 2.1   | - Pusbin > 2.1 Perencanaan Pembangunan dan Manajemen Pembangunan >                                                          |
| Kuesioner 2.1@                                                                           |                                                                                                    |
| Petunjuk : Pilih salah satu pada pilihan jawaban, isilah semua pertanyaan dengan :       | sempurna.                                                                                                    |
| Jawab pertanyaan berikut                                                                 |                                                                                                    |
| PREVIOUS ACTIVITY<br>Penugasan 2.1                                                       | NEXT ACTIVITY<br>Materi Pembelajaran Pengajar B                                                                             |
| Lompat ke                                                                                | ¢                                                                                                    |
| (021) 31928280   (021) 31928285   (021) 31928279 ext 9<br>pusbindiklatren@bappenas.go.id | Tim Pengelolaan SIPENA<br>Pusbindiklatren Bappenas<br>Gd. Pusbindiklatren Bappenas Jln. Proklamasi No. 70, Menteng, Jakarta |

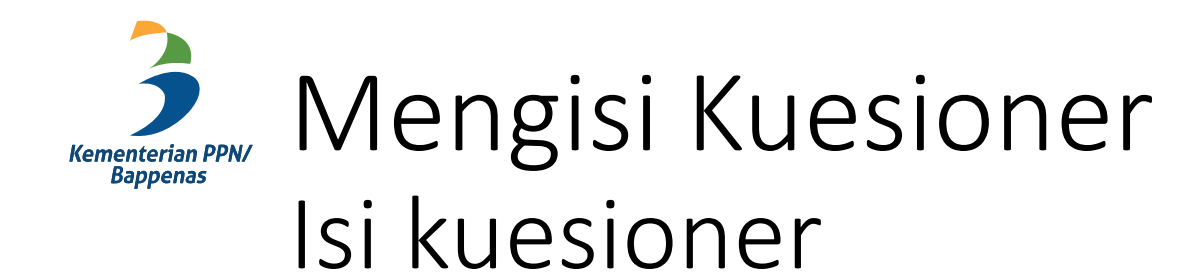

| Diklatku > Pelatihan Spesifik > Monitoring dan Evaluasi > NG MONEV DS - Pusbin > 2.1 Perencanaan Pembangunan dan Manajemen Pembangunan > Kuesioner 2.1 > Selesaikan umpan balik           Kuesioner 2.1 > Selesaikan umpan balik           Mode: Nama pengguna akan dicatat dan ditampilkan dengan jawaban           Nama Pelatihan:           NG MONEV DS - Pusbin | > Diklatku > Pelatihan Spesifik > Monitoring dan Evaluasi > NG MONEV DS - Pusbin > 2.1 Perencanaan Pembangunan dan Manajemen Pembangunan > Kuesioner 2.1 > Selesaikan umpan balik           Kuesioner 2.1 > Selesaikan umpan balik           Mode: Nama pengguna akan dicatat dan ditampilkan dengan jawaban           Nama Pelatihan:           NG MONEV DS - Pusbin             Mama Pengajar/Fasilitator.             Kuesioner ini bertujuan untuk memberikan penilaian kepada pengajar/fasilitator di setiap mata diklat.   Mono berikan penilaian untuk setiap pengajar berikut dengan SKALA 1 sampai dengan 4. dimana |
|----------------------------------------------------------------------------------------------------|----------------------------------------------------------------------------------------------------|
| Kuesioner 2.1   Mode: Nama pengguna akan dicatat dan ditampilkan dengan jawaban   Nama Pelatihan:   NG MONEV DS - Pusbin   Nama Pengajar/Fasilitator:                                                                                                    | Kuesioner 2.1   Mode: Nama pengguna akan dicatat dan ditampilkan dengan jawaban   Nama Pelatihan:   NG MONEV DS - Pusbin   Memergajar/Fasilitator: •                                                                                                    |
| Nama Pelatihan:<br>NG MONEV DS - Pusbin<br>Nama Pengajar/Fasilitator:                                                                                                    | Nama Pelatihan:<br>NG MONEV DS - Pusbin          Nama Pengajar/Fasilitator: •         Kuesioner ini bertujuan untuk memberikan penilaian kepada pengajar/fasilitator di setiap mata diklat.         Mohon berikan penilaian untuk setiap pengajar berikut dengan SKALA 1 sampai dengan 4, dimana                                                                                                    |
| Nama Pengajar/Fasilitator: 0                                                                                                    | Nama Pengajar/Fasilitator:                                                                                                    |
|                                                                                                    | Kuesioner ini bertujuan untuk memberikan penilaian kepada pengajar/fasilitator di setiap mata diklat.<br>Mohon berikan penilaian untuk setiap pengajar berikut dengan <b>SKALA 1 sampai dengan 4</b> , dimana                                                                                                    |

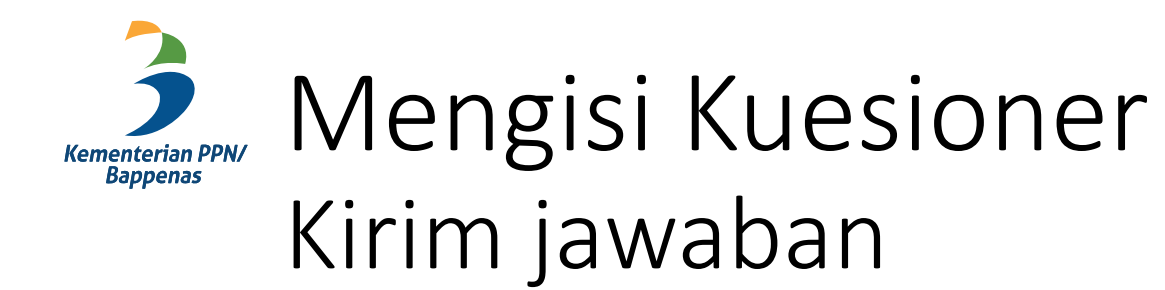

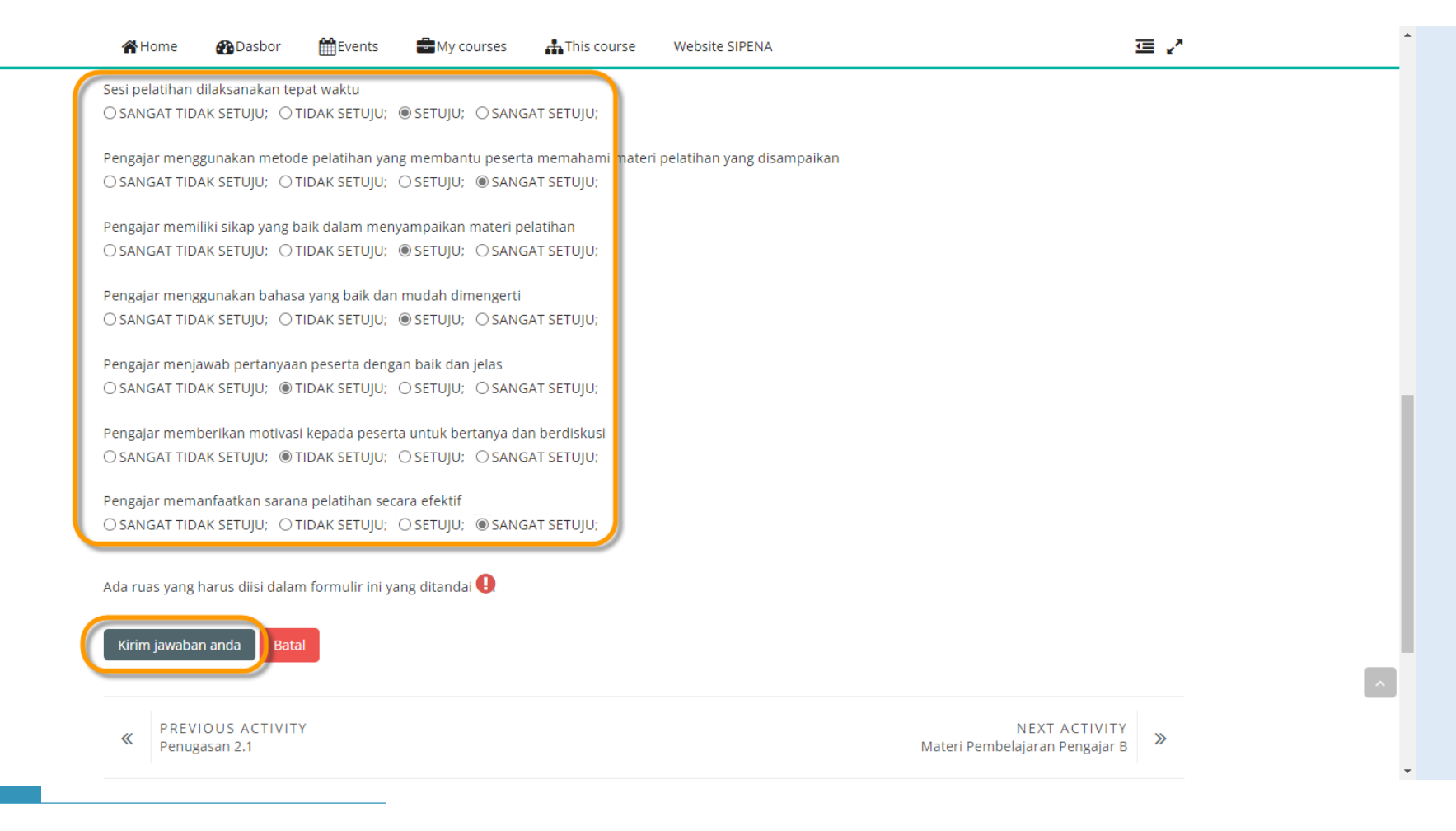

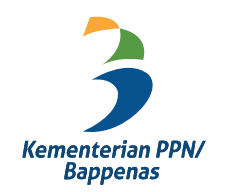

#### Terima Kasih